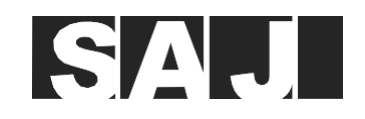

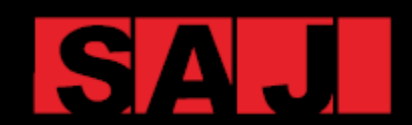

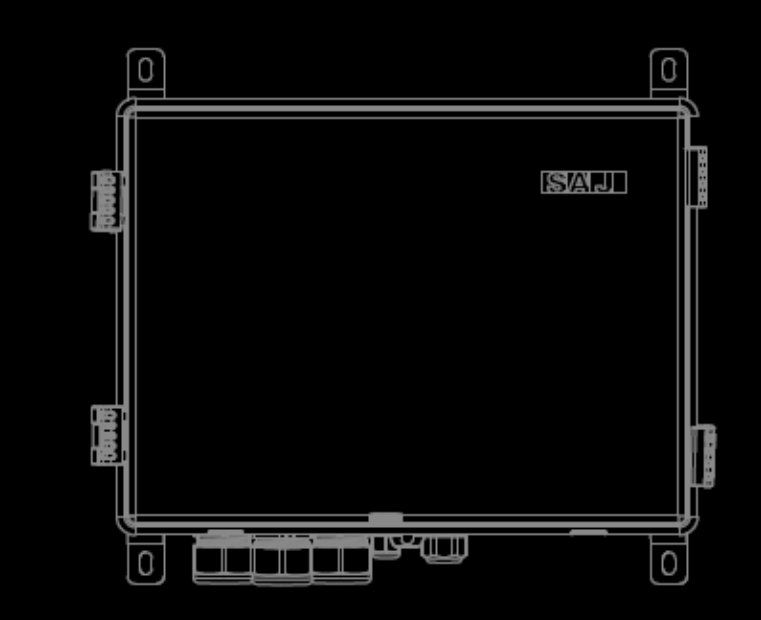

# eManager-C1 Pro

MANUALE UTENTE SCATOLA DI COMUNICAZIONE INTELLIGENTE

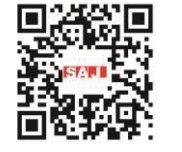

**GUANGZHOU SANJING ELECTRIC CO., LTD** 

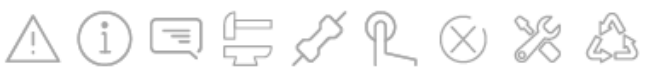

Tel: (86)20 66608588 Fax: (86)20 66608589 Web: www.sai-electric.com

Indirizzo: SAJ Innovation Park, No.9, Lizhishan Road, Science City, Guangzhou High-tech Zone, Guangdong, P.R.China

V1.1

# Prefazione

# **INDICE**

| 1. PRECAUZ | PRECAUZIONI DI SICUREZZA |    |  |
|------------|--------------------------|----|--|
| 1.1.       | Ambito di applicazione   | 2  |  |
| 1.2.       | Sicurezza                | 2  |  |
| 1.3.       | Livelli di sicurezza     | 2  |  |
| 1.4.       | Spiegazione dei simboli  | .3 |  |
| 1.5.       | Istruzioni di sicurezza  | .3 |  |
| 1.6.       | Manipolazione sicura     | .3 |  |

### 2. INFORMAZIONI SUL PRODOTTO .....

| 2.1. |       | Schema topologico dell'applicazione         |
|------|-------|---------------------------------------------|
| 2.2. |       | Funzioni principali                         |
| 2.3. |       | Dimensione                                  |
| 2.4. |       | Introduzione alle porte                     |
| 2.5. |       | Scheda tecnica                              |
| 2.6. |       | Struttura interna                           |
| 2.7. |       | Modulo di controllo EMS (eManager-C1-1)11   |
|      | 2.7.1 | . Vista anteriore                           |
|      | 2.7.2 | Vista posteriore                            |
| 2.8. |       | Modulo di alimentazione EMS (eManager-C1-2) |
|      | 2.8.1 | . Vista frontale                            |
|      | 2.8.2 | Vista posteriore                            |
| 2.9. |       | Modulo CC-CC                                |
| 2.10 | D.    | Contatore intelligente                      |
| 2.11 | 1.    | Interruttore                                |

| 3          | ΙΝςταιι |  |
|------------|---------|--|
| <b>.</b> . |         |  |

| 3.1. | Disimballaggio e ispezione               | 20 |
|------|------------------------------------------|----|
| 3.2. | Requisiti dell'ambiente di installazione | 20 |
| 3.3. | Requisiti dell'ambiente di installazione | 21 |
| 3.4. | Procedura di installazione               | 22 |

### 4. COLLEGAMENTO ELETTRICO 4.1. Sblocco della scatola..... Montaggio del collegamento di comunicazione ..... 4.2. 4.2.1. Al contatore intelligente ..... 4.2.2. Al modulo di controllo EMS ..... 4.3 Collegamento delle porte Ethernet sullo switch..... Collegamento di altre porte richieste (Opzionale) ..... 4.4. 4.4.1. Collegamento DRED (Australia) Collegamento RCR (Germania) 4.4.2. 4.5. Collegamento dell'alimentazione ..... 4.5.1. Collegamento dell'alimentatore 220 V/230 V CA ..... Collegamento dell'alimentazione a 12 V CC..... 4.5.2. Messa a terra ..... 4.6. Collegamento del contatore intelligente ..... 4.7. 4.8. Attivazione dell'interruttore automatico..... 4.9. Blocco della scatola 5. MESSA IN FUNZIONE TRAMITE APP ..... Scaricare l'app Elekeeper..... 5.1. Accesso all'app..... 5.2. 5.3. Completamento delle impostazioni di inizializzazione..... 5.4. Configurazione di altri dispositivi collegati all'eManager..... Creare un impianto ..... 5.5. 6. CONFIGURAZIONI VIA WEB ...... 6.1. Accesso alla piattaforma Web..... 6.2. Creare un impianto ..... Visualizzare le statistiche dell'impianto..... 6.3. 7. OPERAZIONI VIA LAN (QUASI ALLA FINE).....

5

.19

| 7.2. Accesso al Web locale                              | 7.1. | Collegamento dell'EMS al computer                  |
|---------------------------------------------------------|------|----------------------------------------------------|
|                                                         | 7.2. | Accesso al Web locale                              |
| 7.3. Visualizzazione delle informazioni sul dispositivo | 7.3. | Visualizzazione delle informazioni sul dispositivo |

| <br>23           |
|------------------|
| <br>24           |
| <br>24           |
| <br>24           |
| <br>             |
|                  |
|                  |
| 26               |
| 27               |
| <u>-</u> ?<br>27 |
| <u>-</u> 7<br>27 |
| 2,<br>28         |
| <br>20           |
| <br>             |
| <br>             |
| <br>             |
| <br>             |

|   | 33        |
|---|-----------|
|   | 34        |
|   | 34        |
| · | 2 .<br>35 |
|   | /3        |
|   | 40        |
|   | 43        |

| 4 | 7 |
|---|---|
| 4 | 8 |
| 4 | 9 |
|   | 2 |

| 5 | 5  |
|---|----|
| 5 | 56 |
| 5 | 56 |
| 5 | 58 |
|   |    |

| 8. APPEND | CE                        | 61 |
|-----------|---------------------------|----|
| 8.1.      | Riciclaggio e smaltimento |    |
| 8.2.      | Trasporto                 |    |
| 8.3.      | Garanzia                  |    |
| 8.4.      | Contattare il supporto    |    |
| 8.5.      | Marchio di fabbrica       |    |

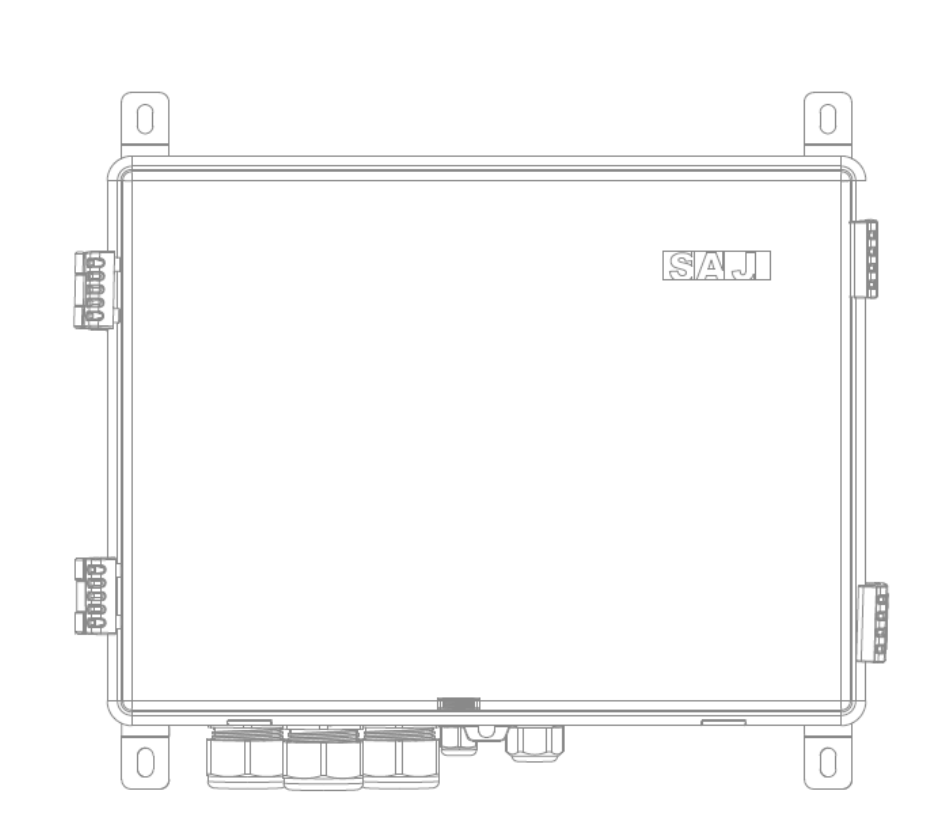

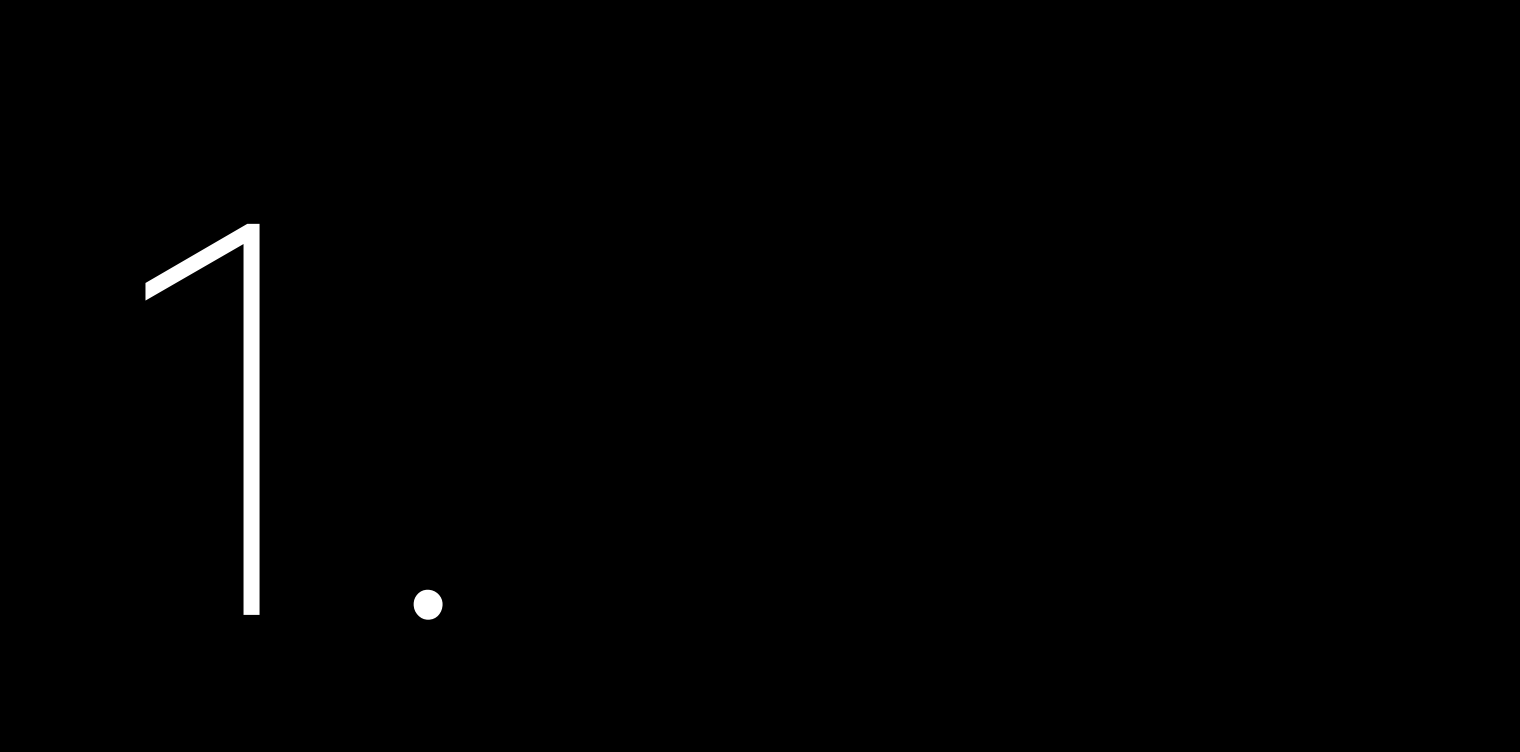

# **PRECAUZIONI DI** SICUREZZA

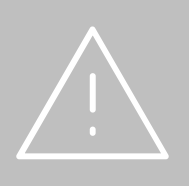

# 1.1. Ambito di applicazione

Il presente manuale fornisce istruzioni e procedure dettagliate per l'installazione, il funzionamento e la manutenzione del prodotto SAJ: eManager-C1 Pro.

# 1.2. Sicurezza

# ATTENZIONE:

L'installazione, la manutenzione e la riparazione dell'apparecchiatura possono essere effettuate SOLO da elettricisti qualificati e addestrati che abbiano letto e compreso appieno tutte le norme di sicurezza contenute nel presente manuale. L'accesso all'apparecchiatura avviene mediante l'uso di un attrezzo, di un lucchetto e di una chiave o di altri mezzi di sicurezza.

## Livelli di sicurezza 13

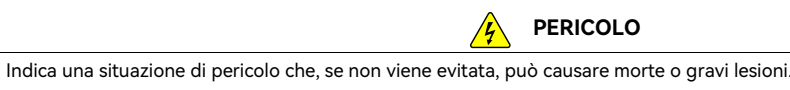

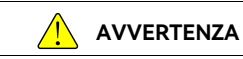

Indica una situazione di pericolo che, se non viene evitata, può causare morte o gravi lesioni.

Indica una condizione di pericolo che, se non evitata, potrebbe causare lesioni lievi o moderate.

Indica una situazione che, se non evitata, può causare danni alle cose.

## PERICOLO

# ATTENZIONE

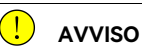

# 1.4. Spiegazione dei simboli

| Simbolo | Descrizione                                                                                                    |
|---------|----------------------------------------------------------------------------------------------------|
|         | Tensione elettrica pericolosa<br>Questo dispositivo è collegato direttamente alla rete pubblica, pertanto tutti gli interventi sul dispositivo devono |
|         | essere eseguiti esclusivamente da personale qualificato.                                                                                              |
|         | No fiamme libere                                                                                                    |
|         | Non collocare o installare il dispositivo in prossimità di materiali infiammabili o esplosivi.                                                        |
|         | Attenzione                                                                                                    |
|         | Installare il prodotto fuori dalla portata dei bambini.                                                                                               |
|         | Questo dispositivo NON deve essere smaltito nei rifiuti domestici.                                                                                    |
|         | Marchio CE                                                                                                    |
| LE      | I dispositivi con il marchio CE soddisfano i requisiti di base della Direttiva sulla Bassa Tensione e sulla Compatibilità                             |
|         | Elettromagnetica.                                                                                                    |
|         | Riciclabile                                                                                                    |
| Ţ       | Evitare liquidi o umidità                                                                                                    |

### Istruzioni di sicurezza 1.5

Conservare il presente manuale per future consultazioni.

Per evitare danni alle persone e alle cose e per garantire un funzionamento duraturo del prodotto, prima di effettuare qualsiasi intervento è necessario leggere attentamente tutte le istruzioni di sicurezza contenute in questa sezione e rispettare le norme e i regolamenti del Paese o della regione in cui si installa il dispositivo.

# 1.6. Manipolazione sicura

Il prodotto è stato progettato e testato in conformità alle norme di sicurezza internazionali.Essendo un'apparecchiatura elettrica ed elettronica, deve essere installato, messo in funzione, utilizzato e sottoposto a manutenzione in stretta conformità con le relative istruzioni di sicurezza.ll funzionamento non corretto o l'uso improprio di questo dispositivo può causare lesioni personali o danni al dispositivo.Ciò comporta l'annullamento della garanzia e SAJ non sarà responsabile per le perdite causate da tali comportamenti.

- locali.
- rete.
- •
- ٠ dalla rete e che il nuovo componente soddisfi i reguisiti di utilizzo.
- Quando l'eManager-C1 Pro è in funzione, non collegare o scollegare i cavi. •
- correttamente collegato a terra.
- ٠ funzionare correttamente.

• L'eManager-C1 Pro deve essere installato e manutenuto da tecnici autorizzati in base alle leggi e alle normative

Prima di procedere all'installazione o alla manutenzione dell'eManager-C1 Pro, assicurarsi che sia scollegato dalla

Quando l'eManager-C1 Pro è in funzione, non toccare il componente interno o il cavo per evitare scosse elettriche. Prima di sostituire un componente interno di eManager-C1 Pro, assicurarsi che eManager-C1 Pro sia scollegato

Durante l'installazione, assicurarsi che il modulo di protezione contro i fulmini all'interno di eManager-C1 Pro sia

Assicurarsi che la tensione e la corrente di ingresso CA siano compatibili con la tensione e la corrente nominale di eManager-C1 Pro; in caso contrario, i componenti potrebbero danneggiarsi o il dispositivo non potrebbe

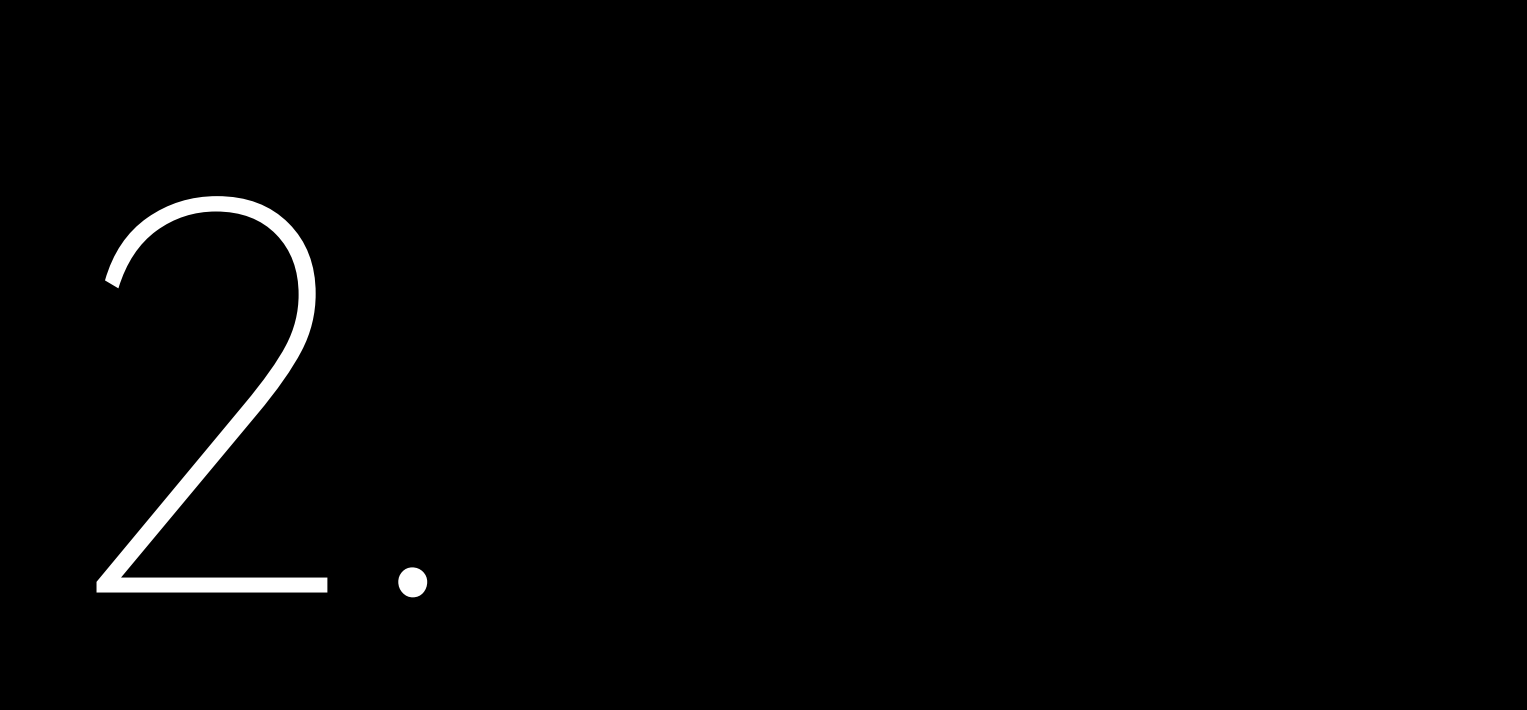

# **INFORMAZIONI SUL**

# PRODOTTO

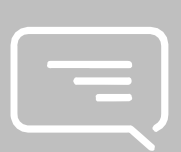

2.1. Schema topologico dell'applicazione

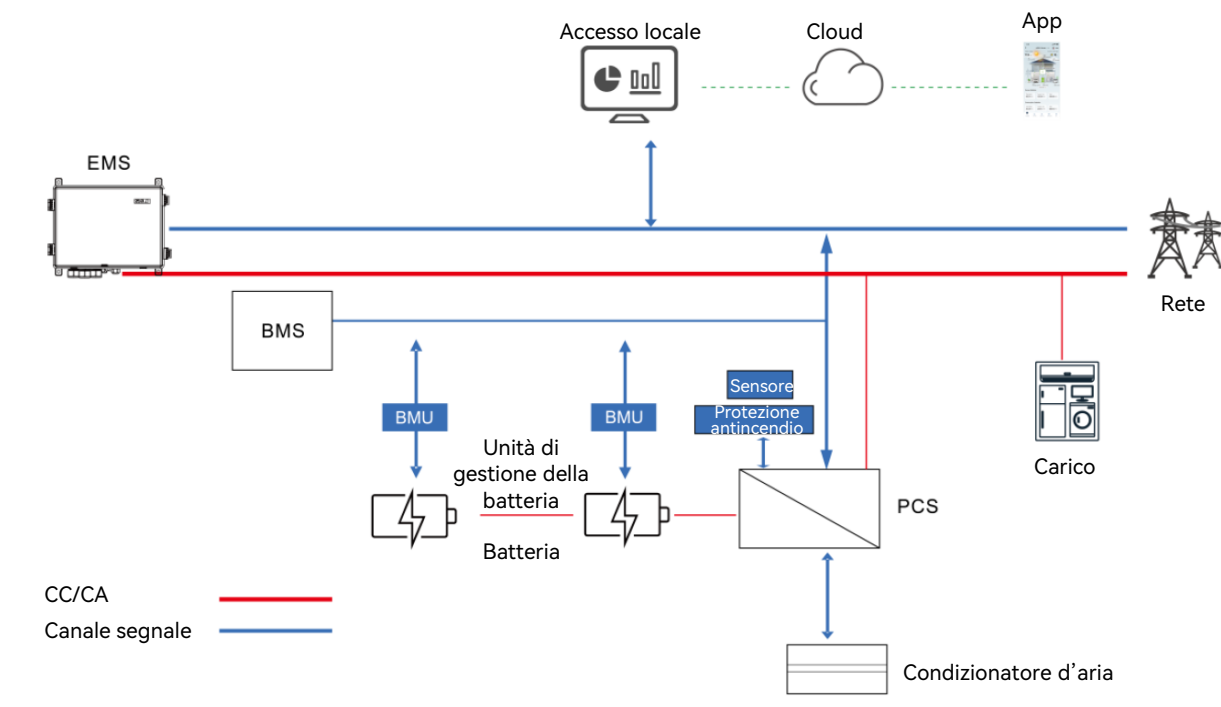

Figura 3.1 Schema topologico dell'applicazione

## Funzioni principali 2.2.

- La scatola di comunicazione intelligente SAJ eManager-C1 Pro (di seguito denominata eManager) è applicata al sistema di accumulo di energia (ESS) fotovoltaico (FV).Si tratta di una soluzione completa che integra i seguenti componenti: Controller del sistema di gestione dell'energia (EMS) • Modulo di controllo EMS (eManager-C1-1)

  - Modulo di potenza EMS (eManager-C1-2)
- Switch Ethernet ٠
- Contatore intelligente •
- Interruttore automatico dell'aria
- Modulo di alimentazione CC-CC •

6

L'eManager-C1 Pro offre le seguenti funzioni:

- Design compatto all-in-one
- Supporto intelligente e flessibile
  - Supporto per comunicazione RS485, Ethernet, 4G e Bluetooth
  - Supporto per la raccolta/trasmissione/archiviazione di dati per contatori di energia, condizionatori, dispositivi antincendio, sensori e altre apparecchiature.
  - Supporto per la comunicazione e il monitoraggio di un massimo di 10 inverter
- Comodità di funzionamento e manutenzione
  - Impostazioni dei parametri in batch e aggiornamenti del firmware per gli inverter
  - Monitoraggio locale e remoto 24 ore su 24
  - Funzionamento da remoto: manutenzione dell'impianto fotovoltaico sul web
- Funzionamento semplice
  - Design compatto all-in-one per una facile installazione
  - Rivestimento scatola con protezione IP65 per una facile manutenzione

# 2.3. Dimensione

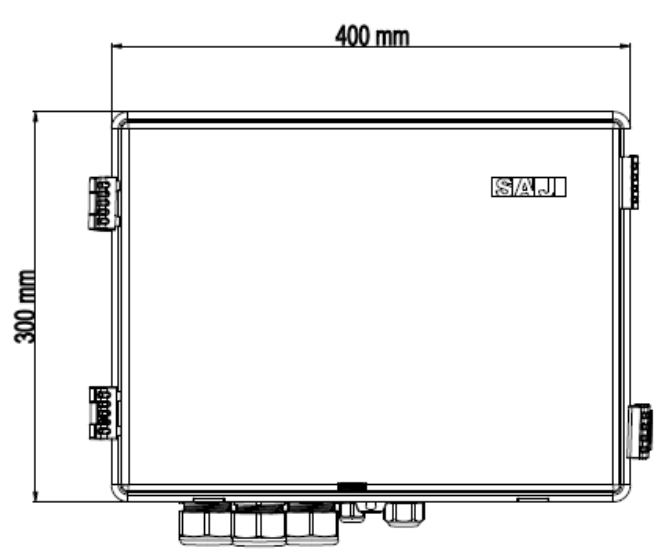

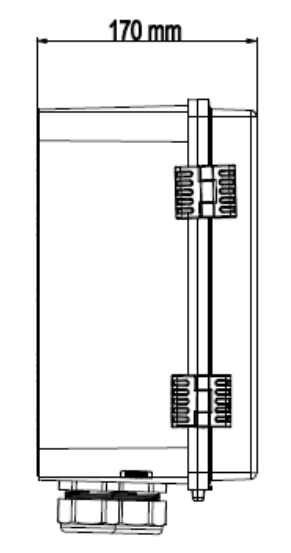

# 2.4. Introduzione alle porte

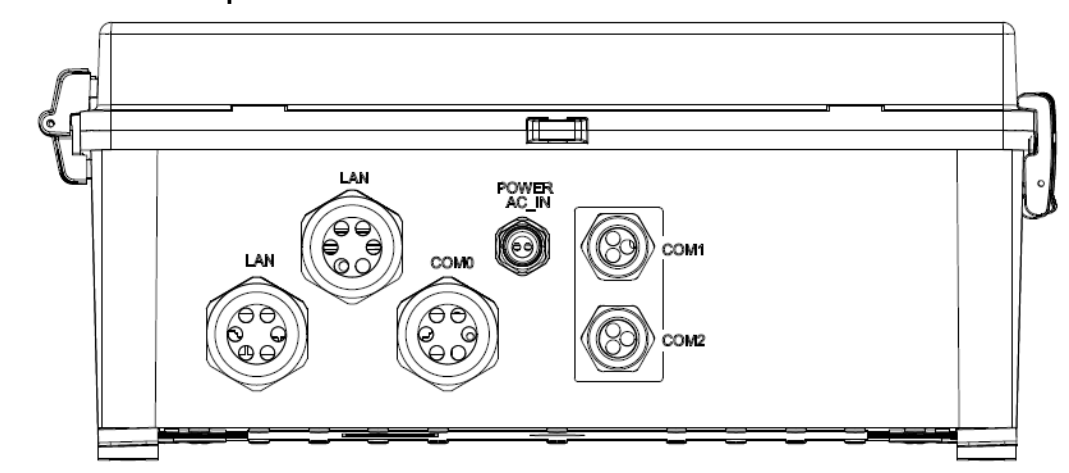

| Serigrafia          | Descrizione                                       |
|---------------------|---------------------------------------------------|
| LAN                 | Porta Ethernet (impermeabile)                     |
| ALIMENTAZIONE CA_IN | Porta per cavo di alimentazione CA (impermeabile) |
| COM 0               | Porta Ethernet/antenna riservata (impermeabile)   |
| COM 1               | Porta per cavo di alimentazione CC                |
| COM 2               | Riservato                                         |

Tabella 3.1 Porte

Figura 3.3 Porte

# 2.5. Scheda tecnica

| Parametri generali                             |                                      |  |
|------------------------------------------------|--------------------------------------|--|
| Applicazione Monitoraggio progetti commerciali |                                      |  |
| Comunicazione                                  | Bluetooth, 4G, Ethernet, o RS485     |  |
| Intervallo di raccolta dati (Min)              | 1 - 30 (opzionale); 5 (standard)     |  |
| Aggiornamento del firmware                     | Ethernet, USB o aggiornamento remoto |  |
| Accesso ai dati                                | App, Web, o Web locale               |  |
| Parametri elettrici                            |                                      |  |
| Tensione in ingresso CA                        | 176 - 300 V CA                       |  |
| Tensione in ingresso CC                        | 9 - 36 V                             |  |

Figura 3.2 Dimensioni

| Frequenza in ingresso                  | 50/60 Hz                             |
|----------------------------------------|--------------------------------------|
| Potenza max.                           | 50 W                                 |
| Intervallo di temperatura di esercizio | -25 °C to +60 °C (-13 °F to +140 °F) |
| Umidità ambientale                     | 5% - 95% (senza condensazione)       |
| Dimensioni (A x L x P) (mm)            | 300 x 400 x 170                      |
| Peso (kg)                              | 7,5                                  |
| Classe di protezione                   | I                                    |
| Protezione dell'ingresso               | IP65                                 |
| Montaggio                              | Montaggio a parete                   |

2.6. Struttura interna

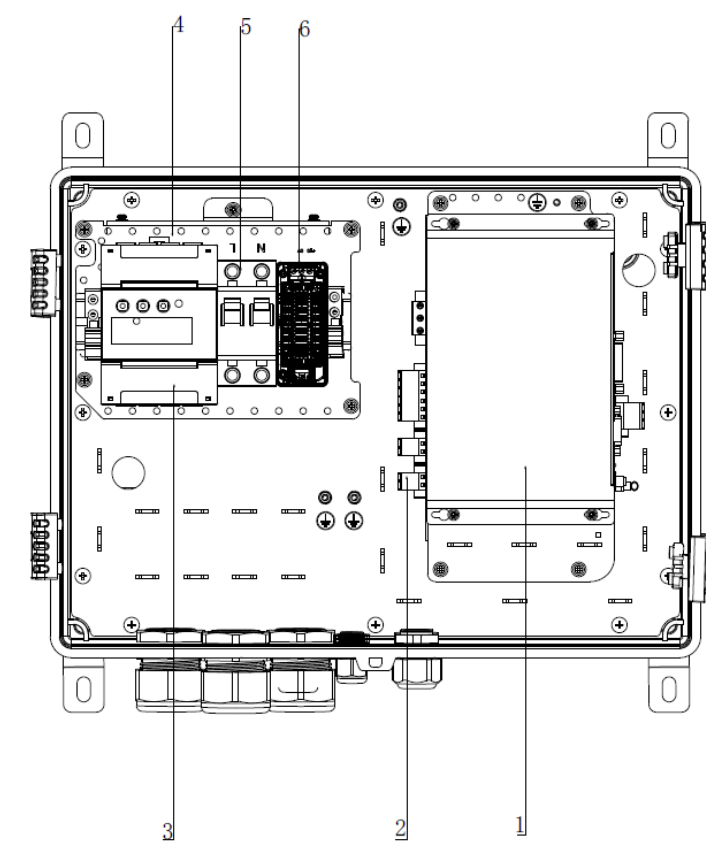

Tabella 3.2

Scheda tecnica

Figura 5.1 Struttura interna

| Denominazione | Descrizione                             |
|---------------|-----------------------------------------|
| 1             | Modulo di controllo EMS (eManager-C1-1) |
| 2             | Modulo di potenza EMS (eManager-C1-2)   |
| 3             | Contatore intelligente                  |
| 4             | Interruttore                            |
| 5             | Interruttore automatico                 |
| 6             | Modulo di alimentazione CC-CC           |

Tabella 5.1 eManager-C1-1

# 2.7. Modulo di controllo EMS (eManager-C1-1)

# 2.7.1. Vista anteriore

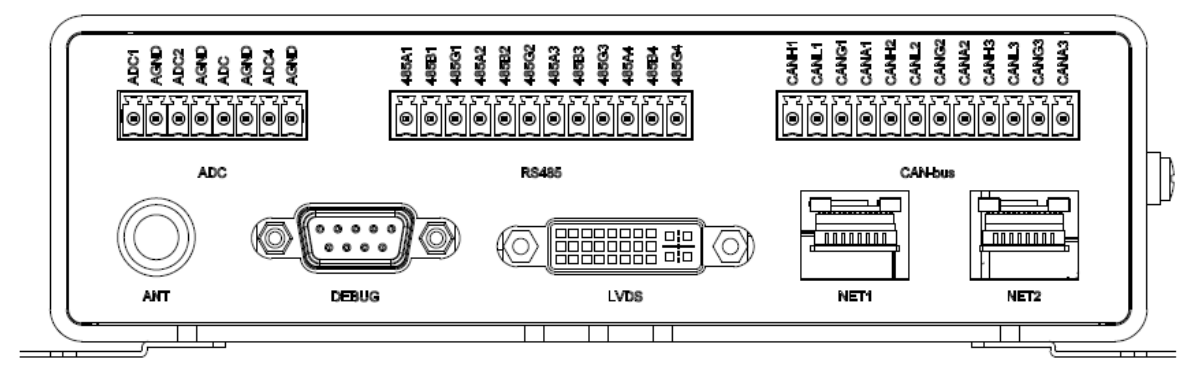

Figura 5.2

Vista anteriore eManager-C1-1

| Serigrafia | Descrizione                                                          | Note:              |
|------------|----------------------------------------------------------------------|--------------------|
| ANT        | Antenna                                                              | Porta SMA          |
| СОМ        | Porta seriale di debugging                                           | Porta DB9          |
| LVDS       | Porta display con segnalazione differenziale a bassa tensione (LVDS) | Porta DVI          |
| NET1       | Porta Fast Ethernet (FE)                                             | Porta RJ45         |
| NET2       | Porta FE                                                             | Porta RJ45         |
| ADC        | Porta ADC isolata                                                    | Terminale 3.5-08P  |
| RS485      | Porta RJ45 isolata                                                   | Terminale 3.81-12P |
| CAN-bus    | Porta CAN-bus isolata                                                | Terminale 3.81-12P |

Tabella 5.2 Descrizione porte anteriori

## ANT

Quando si inserisce un modulo 4G nello slot mini-PCIe, è necessario collegare un'antenna 4G a questa porta.

# LVDS (riservato per uso futuro)

La porta di visualizzazione LVDS è una porta DVI.

## NET1 e NET2

Le due porte FE utilizzano porte fisiche RJ45 e l'autoadattamento a 10 Mbps/100 Mbps.Ciascuna porta dispone di due indicatori LED sul lato destro e sinistro, come indicato nella tabella seguente.

| LED | Posizione | Colore | Funzione     | Descrizione                               |
|-----|-----------|--------|--------------|-------------------------------------------|
| 1   | Sinistra  | Giallo | COLLEGAMENTO | Acceso fisso quando la rete è connessa.   |
| 2   | Destra    | Verde  | Attivo       | Lampeggia quando la connessione di rete è |
|     |           |        |              | attiva.                                   |

## RS485

Quattro porte RS485 isolate sono fornite da un terminale 3.81-12P.

| Serigrafia | Descrizione         | Serigrafia | Descrizione           | Serigrafia | Descrizione                   |
|------------|---------------------|------------|-----------------------|------------|-------------------------------|
| 485A1      | Primo segnale RS485 | 485B1      | Primo segnale RS485 B | 485G1      | Primo segnale RS485 a terra   |
|            | A                   |            |                       |            |                               |
| 485A2      | Secondo segnale     | 485B2      | Secondo segnale       | 485G2      | Secondo segnale RS485 a terra |
|            | RS485 A             |            | RS485 B               |            |                               |
| 485A3      | Terzo segnale RS485 | 485B3      | Terzo segnale RS485 B | 485G3      | Terzo segnale RS485 a terra   |
|            | A                   |            |                       |            |                               |
| 485A4      | Quarto segnale      | 485B4      | Quarto segnale RS485  | 485G4      | Quarto segnale RS485 a terra  |
|            | RS485 A             |            | В                     |            |                               |

| Interfaccia RS485 | Connessione dispositivi             | Impostazione della velocità di trasmissione                     |
|-------------------|-------------------------------------|-----------------------------------------------------------------|
| RS485_1           | Può essere collegato al contatore   | Quando la velocità di trasmissione di fabbrica del contatore    |
|                   | di limite di esportazione           | elettrico non è in grado di soddisfare i requisiti in loco e    |
| RS485_2           | Può essere collegato a contatori,   | occorre modificare manualmente l'impostazione del livello       |
|                   | come i contatori per l'accumulo di  | di velocità di trasmissione del contatore elettrico,            |
|                   | energia e i contatori fotovoltaici. | consultare il manuale di istruzioni del contatore elettrico per |
|                   |                                     | apportare le modifiche; inoltre, è necessario regolare di       |
|                   |                                     | conseguenza l'impostazione del livello di velocità di           |
|                   |                                     | trasmissione nell'interfaccia di impostazione RS485 in          |
|                   |                                     | modalità App Bluetooth.                                         |

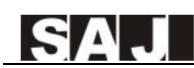

| RS485_3 | Riservato | / |
|---------|-----------|---|
| RS485_4 | Riservato | 1 |

Nota: RS485 1: collegato in modo fisso al contatore del limite di esportazione. l'indirizzo è 1: RS485 2: collegato in modo fisso al contatore dell'accumulo di energia e al contatore fotovoltaico, l'indirizzo del contatore dell'accumulo di energia è 2, l'indirizzo del contatore fotovoltaico è 10: RS485 3 e RS485 4 sono interfacce riservate.

## CAN-bus

Tre porte CAN isolate sono fornite da un terminale 3.81-12P. ADC

Quattro porte ADC isolate sono fornite da un terminale 3,5-08P.Quattro ADC condividono l'AGND.

# 2.7.2. Vista posteriore

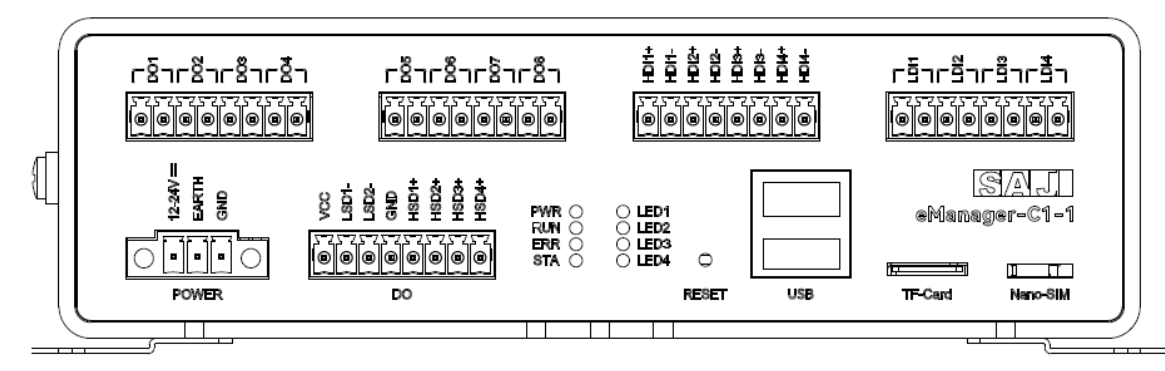

Figura 5.3

Vista posteriore eManager-C1-1

| Serigrafia | Descrizione                                                       |  |
|------------|-------------------------------------------------------------------|--|
| POWER      | Collegamento all'alimentazione.Fornito da un terminale 3.81-03P.  |  |
| DO         | Porte di uscita pulite (DO) fornite da tre terminali 3,5-08P.     |  |
|            | • Porte VCC, GND, driver superiore (HSD) e driver inferiore (LSD) |  |
|            | Porte isolate DO1 - DO8                                           |  |
|            | - DO1 - DO4: relè meccanico (passivo)                             |  |

|                        | - DO5 - D           |
|------------------------|---------------------|
| PWR                    | Indicatore dello s  |
| RUN                    | Indicatore dello s  |
| ERR                    | Indicatore di erro  |
| STA                    | Indicatore di stat  |
| LED1, LED2, LED3, LED4 | Invertito per uso   |
| RESET                  | Pulsante di riprist |
| USB                    | Due porte USB 2     |
| TF-Card                | Slot per scheda T   |
| Nano-SIM               | Slot per scheda N   |
| DI1 - DI8u             | Porte di ingresso   |
|                        | HDI: ingress        |
|                        | LDI: ingress        |

Tabella 5.3

Descrizione delle porte posteriori

## POWER

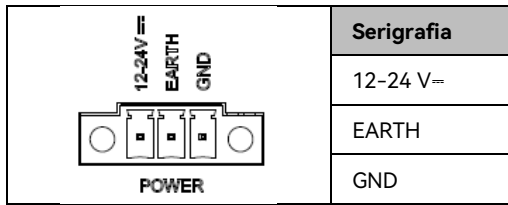

HSD e LSD

L'eManager-C1-1 dispone di quattro porte per driver superiore (HSD) e di due porte per driver inferiore (LSD).

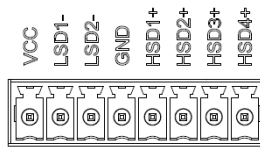

008: relè solid-state (passivo)

stato di alimentazione

stato di funzionamento del sistema

ore di sistema

to del modulo wireless

futuro

tino.Premerlo per ripristinare il sistema.

Λ

Nano-SIM.È possibile acquistare una scheda nano-SIM da utilizzare.

pulite isolate (DI) fornite da due terminali 3,5-08P

sso di tensione ad alto livello (VIH) (passivo)

so di tensione a basso livello (VIL) (attivo)

24 V CC e 500 mA.Questa porta ha tre pin con una distanza di 3,81 mm tra loro.Dispone di due fori per le viti.

| Descrizione                                  |
|----------------------------------------------|
| Ingresso di alimentazione del sistema        |
| Messa a terra di protezione                  |
| Messa a terra dell'alimentazione del sistema |

| Serigrafia | Descrizione                                                 | Serigrafia | Descrizione      |
|------------|-------------------------------------------------------------|------------|------------------|
| VCC        | Tensione collettore-collettore.Stesso valore della tensione | LSD1-      | Driver inferiore |
|            | di alimentazione del sistema.                               |            |                  |
| LSD2-      | Driver inferiore                                            | GND        | Messa a terra    |
| HSD1+      | Driver superiore                                            | HSD2+      | Driver superiore |
| HSD3+      | Driver superiore                                            | HSD4+      | Driver superiore |

## LED

L'eManager-C1-1 dispone di otto indicatori LED.

| Serigrafia | Descrizione                              | Serigrafia | Descrizione                                 |  |  |
|------------|------------------------------------------|------------|---------------------------------------------|--|--|
| PWR        | Indicatore dello stato di alimentazione. | RUN        | Indicatore dello stato di funzionamento del |  |  |
|            | • Rosso: il sistema è acceso.            |            | sistema.                                    |  |  |
|            | • Spento: il sistema è spento.           |            | Lampeggia in verde: il sistema funziona     |  |  |
|            |                                          |            | normalmente.                                |  |  |
|            |                                          |            | • Spento: il sistema non funziona.          |  |  |
| ERR        | Indicatore di errore del sistema.        | STA        | Indicatore di stato del modulo wireless.    |  |  |
|            | • Rosso: si è verificato un errore.      |            | • Verde: il modulo funziona normalmente.    |  |  |
|            | • Spento: il sistema funziona            |            | • Spento: il modulo funziona                |  |  |
|            | normalmente.                             |            | normalmente.                                |  |  |
| LED1       | Programmabile.Verde.                     | LED2       | Programmabile.Verde.                        |  |  |
| LED3       | Programmabile.Verde.                     | LED4       | Programmabile.Verde.                        |  |  |

## RESET

| Serigrafia | Descrizione                                                                                            |
|------------|----------------------------------------------------------------------------------------------------|
| RESET      | Per ripristinare il sistema, è possibile inserire nel foro uno strumento adeguato, come una graffetta. |

# USB

Il chip hub USB fornisce due porte USB 2.0 per il collegamento a un'unità flash USB, un mouse o una tastiera.

| Serigrafia | Descrizione                                                                                          |
|------------|----------------------------------------------------------------------------------------------------|
| USB        | Le due porte USB 2.0 sono fornite da un chip hub USB sviluppato sulla base del controller host USB1. |

# TF-Card

L'eManager-C1-1 dispone di uno slot per schede TF standard.La scheda TF viene utilizzata per il debug del sistema, la lettura e la scrittura del firmware, l'avvio e l'aggiornamento.

# Nano-SIM

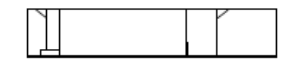

# Nano-SIM

L'eManager-C1-1 dispone di un'interfaccia mini-PCIe interna e di uno slot per scheda Nano-SIM esterno per l'inserimento di una scheda SIM standard con funzione 4G.

Se è necessario sostituire la scheda SIM, sostituire prima la scheda SIM, quindi spegnere e riavviare il dispositivo per assicurarsi che la funzione 4G possa essere utilizzata normalmente.

# DO1 - DO8 (Riservato all'utente)

Le otto porte DO passive isolate da relè possono essere utilizzate per controllare l'accensione e lo spegnimento dei dispositivi esterni.

# DI1 - DI8 (Riservato all'utente)

Otto porte DI di isolamento ad accoppiamento ottico, di cui quattro porte VIH (attive) e quattro porte VIL (attive).

# 2.8. Modulo di alimentazione EMS (eManager-C1-2)

2.8.1. Vista frontale

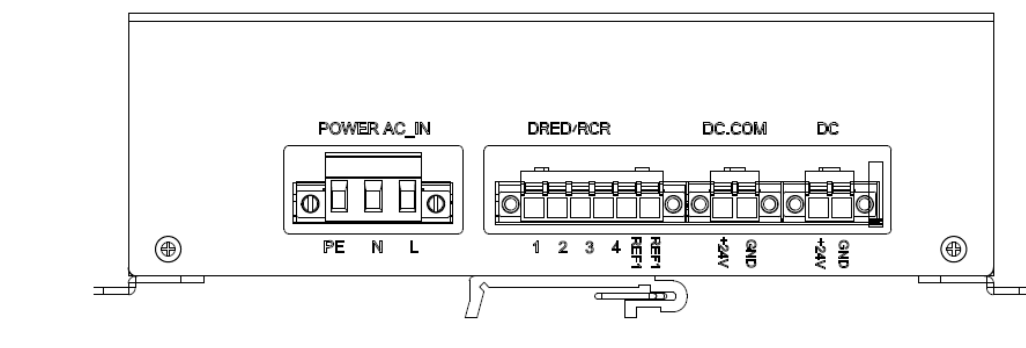

Figura 5.4 Vista frontale eManager-C1-2

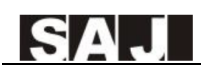

| Serigrafia          | Descrizione                                                                             |
|---------------------|-----------------------------------------------------------------------------------------|
| ALIMENTAZIONE CA_IN | Porta di alimentazione                                                                  |
| DRED/RCR            | Terminale funzione DRED/RCR                                                             |
| CC/OUT (+24 GND)    | Terminali di uscita CC.I due saranno collegati alla porta POWER del modulo di controllo |
|                     | EMS e alla porta POWER dell'interruttore.                                               |

Tabella 5.4

Descrizione porte anteriori

## DRED/RCR

Questa porta è compatibile con le funzioni di ricevitore di controllo dell'ondulazione (RCR) e di dispositivo di abilitazione risposta- domanda (DRED). (DRED è utilizzato in Australia; RCR è molto diffuso in Germania).

Nota: se non si ha bisogno di questa funzione, non è necessario alcun collegamento per questa porta.

| Serigrafia | 1      | 2      | 3      | 4      | REF1   | REF2     |
|------------|--------|--------|--------|--------|--------|----------|
| DRED       | DRM1/5 | DRM2/6 | DRM3/7 | DRM4/8 | RefGen | Com/DRM0 |
| RCR        | D_IN1  | D_IN2  | D_IN3  | D_IN4  | +5 V   | +5 V     |

Tabella 5.5

Descrizione delle porte posteriori

# 2.8.2. Vista posteriore

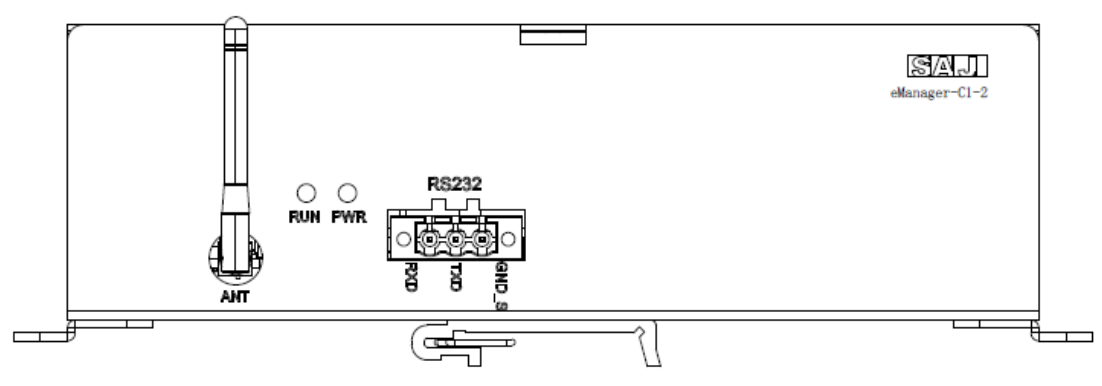

## Figura 5.5 Vista posteriore eManager-C1-2

| Serigrafia | Descrizione     |
|------------|-----------------|
| RS232      | Terminale RS232 |

| ANT | Terminale antenna        |
|-----|--------------------------|
| PWR | Indicatore dello stato d |
| RUN | Indicatore dello stato d |

# 2.9. Modulo CC-CC

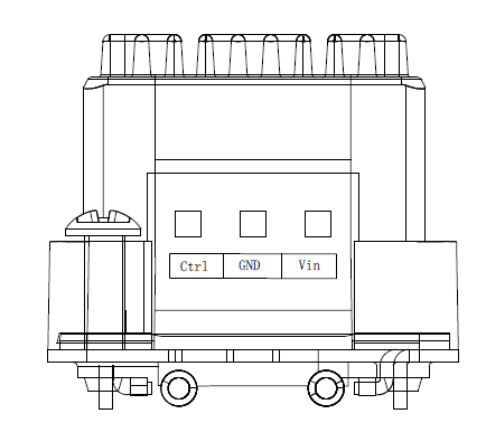

| Serigrafia | afia Descrizione                        |  |  |
|------------|-----------------------------------------|--|--|
| Ctrl       | Per abilitare o disabilitare il modulo. |  |  |
| GND        | Per il collegamento del cavo di alime   |  |  |
| Vin        | Per il collegamento del cavo di alime   |  |  |

# 2.10. Contatore intelligente

Per informazioni dettagliate, consultare la documentazione sul prodotto contatore.

# 2.11. Interruttore

Per informazioni dettagliate, consultare la documentazione sul prodotto interruttore.

## li alimentazione

## di funzionamento del sistema

cavo di alimentazione CC negativo.

cavo di alimentazione CC positivo.

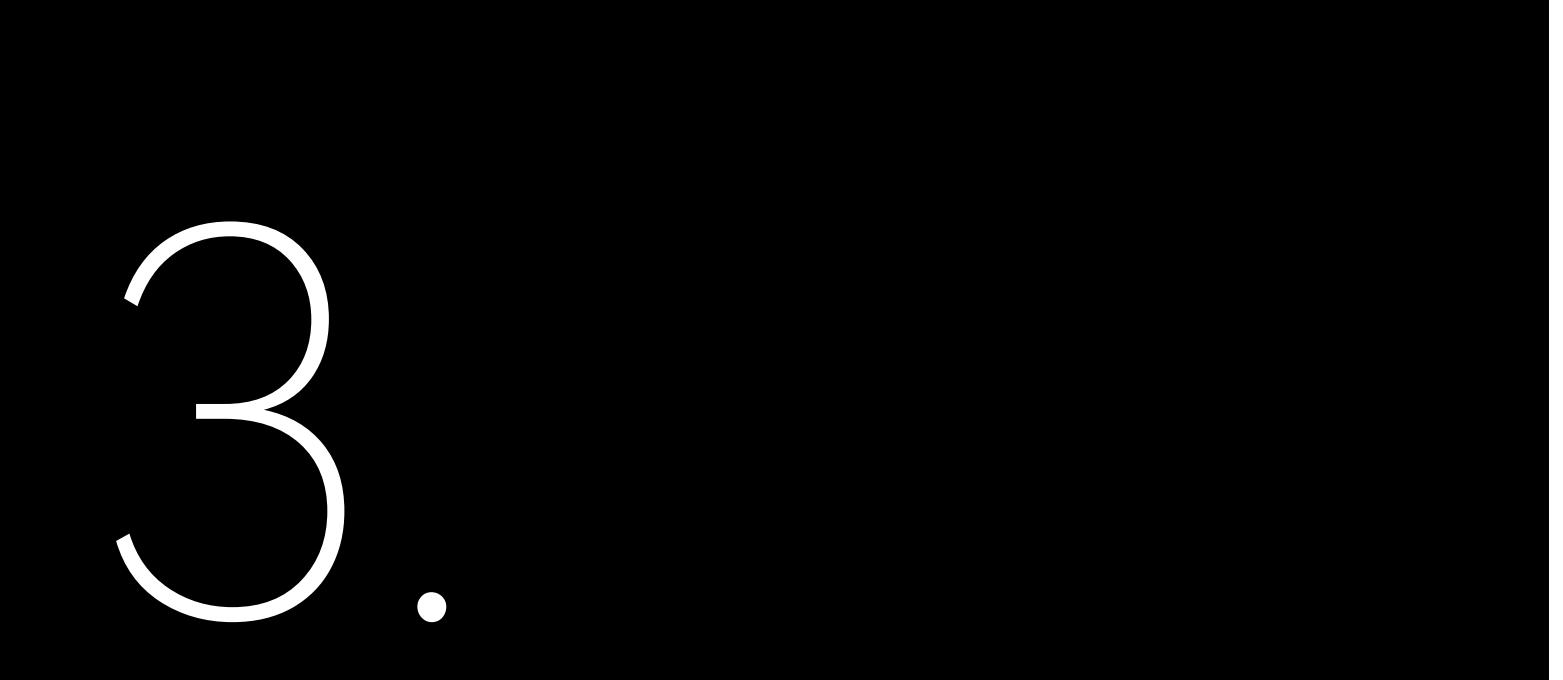

# INSTALLAZIONE

# 3.1. Disimballaggio e ispezione

In caso di componenti mancanti o danneggiati, contattare il servizio post-vendita.

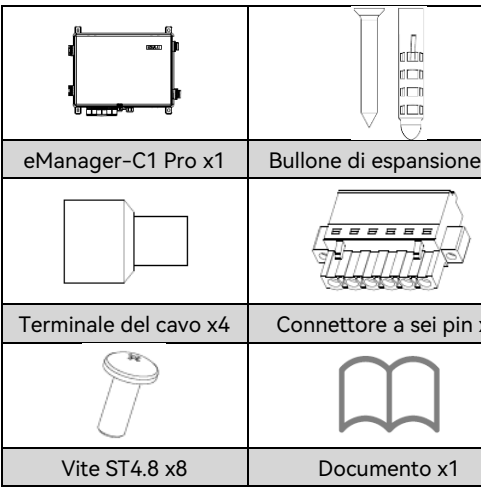

Tabella 4.1 Contenuto della confezione

# 3.2. Requisiti dell'ambiente di installazione

- Installare l'eManager-C1 Pro in un luogo p alla pioggia e all'erosione da neve.
- Tenere l'eManager-C1 Pro lontano da sostanze chimiche esplosive, da gas che potrebbero corrodere il metallo o da polveri conduttrici che potrebbero distruggere l'isolamento.
- Per facilitare l'installazione e la manutenzione, si consiglia di installare eManager-C1 Pro all'altezza degli occhi.
- Fissare l'eManager-C1 Pro su una superficie solida che ne sostenga il peso.

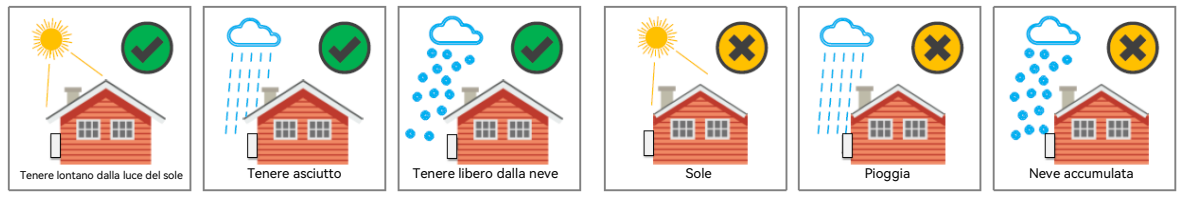

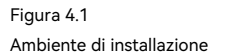

| x4 | Terminale OT di messa a terra x1 | Chiusura con chiave x1    |
|----|----------------------------------|---------------------------|
|    |                                  |                           |
| x1 | Dado flangiato esagonale x1      | Capocorda di montaggio x4 |
|    |                                  |                           |
|    |                                  |                           |

Installare l'eManager-C1 Pro in un luogo privo di vibrazioni o urti ed evitare l'esposizione alla luce solare diretta,

### Requisiti dell'ambiente di installazione 3.3.

Riservare uno spazio sufficiente intorno alla scatola per garantire una buona circolazione dell'aria nell'area di • installazione.

Sopra ----- 200 mm Sotto ----- 500 mm ≥200 mm Davanti ----- 500 mm Entrambi i lati ----- 200 mm SI/ICJ ≥200 mm ≥200 mm ≥500 mm ≥500 mm

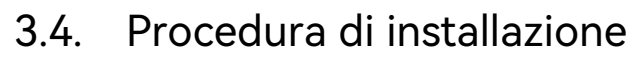

1. Utilizzare le viti ST4.8 per fissare i quattro tasselli di montaggio ai guattro angoli dell'eManager.

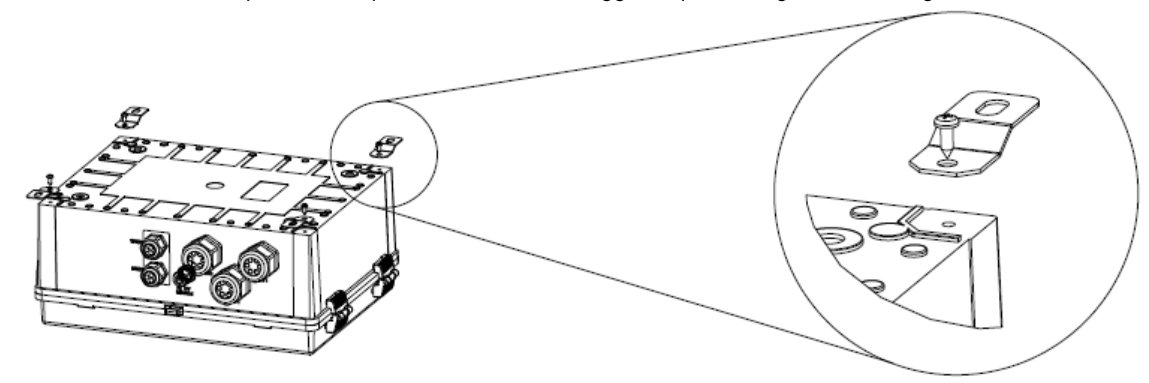

Figura 4.4 Installazione dell'eManager

> 2. Sollevare l'eManager sulla parete per segnare le posizioni per i fori e appoggiarlo. 3. Praticare quattro fori di 8 mm di diametro e 45 mm di profondità nella parete. 4. Sollevare l'eManager verso l'alto e allineare i tasselli di montaggio ai fori praticati.Utilizzare quattro tasselli a bullone di espansione e quattro viti per fissare l'eManager alla parete.

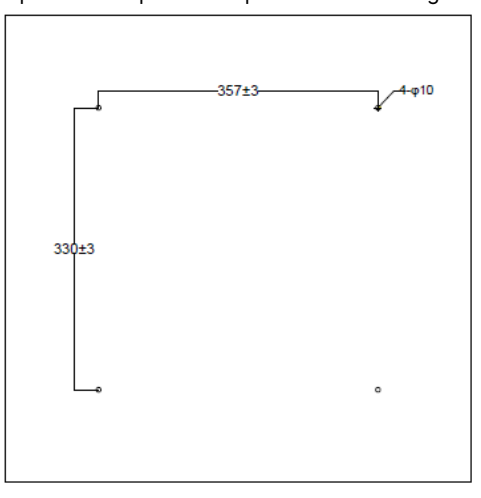

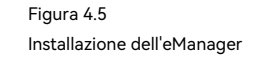

---Fine

Figura 4.2 Spazio

٠

Installare l'eManager in verticale o all'indietro con un angolo massimo di 15 gradi.Non inclinarlo verso sinistra o verso destra.

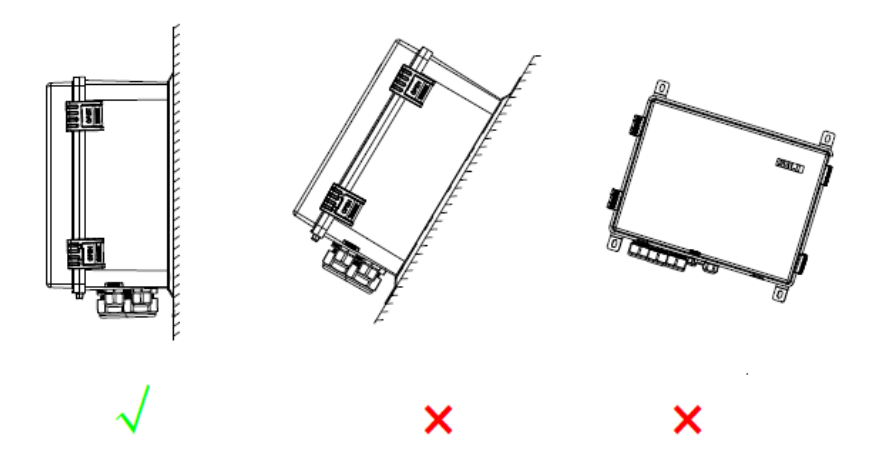

Figura 4.3 Posizione di installazione

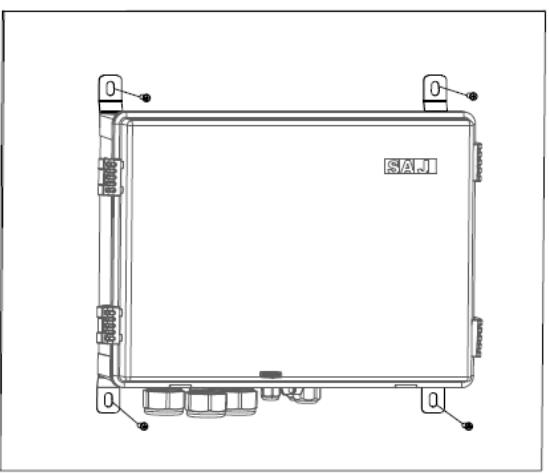

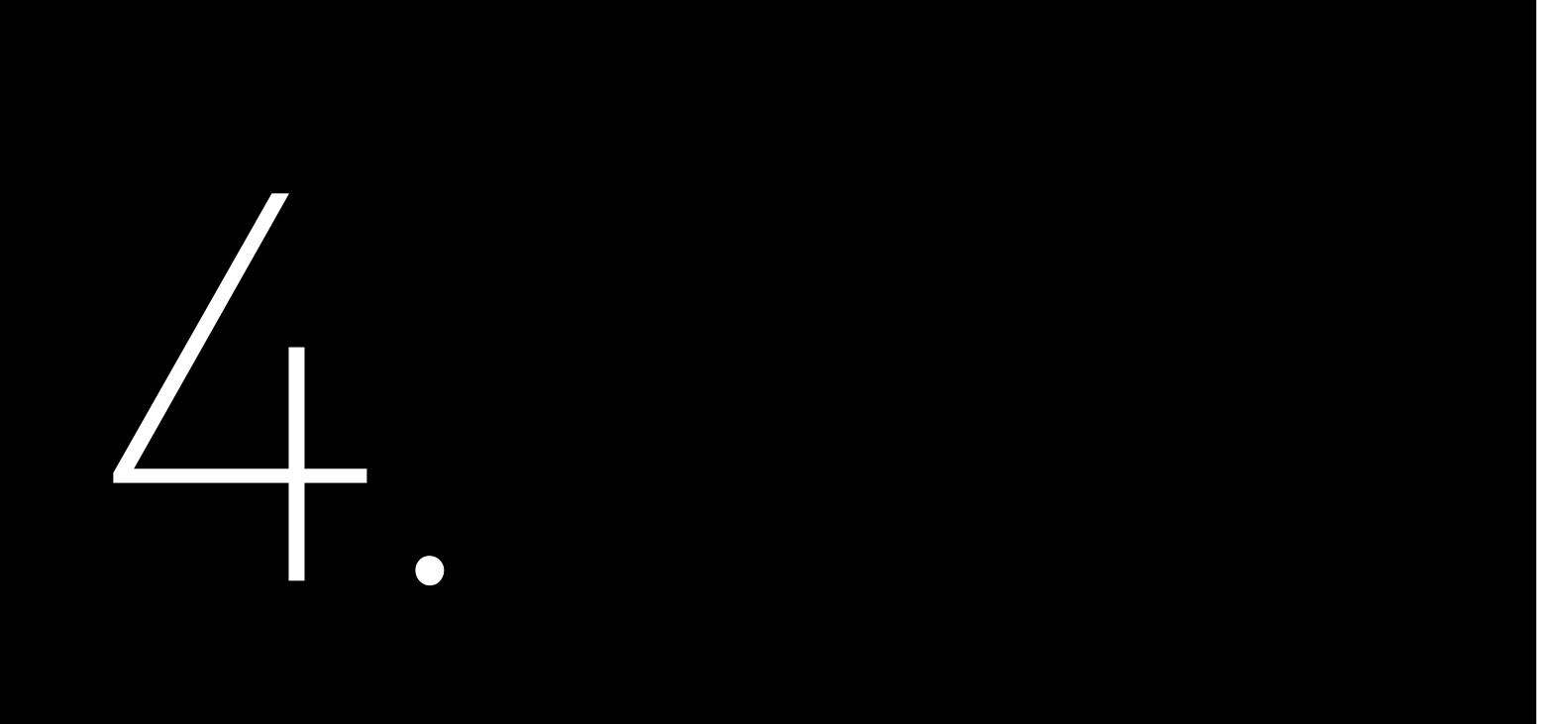

# **COLLEGAMENTO ELETTRICO**

# 4.1. Sblocco della scatola

Tenere le due linguette e sollevarla verso l'alto.Ouindi, sollevare il coperchio.

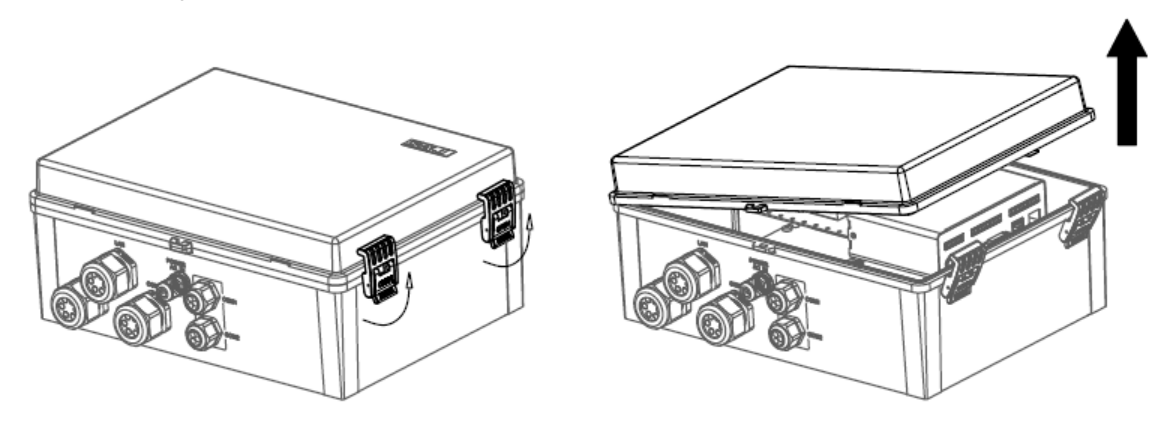

Figura 6.1 Sblocco della scatola

Montaggio del collegamento di comunicazione 4.2 Al contatore intelligente 4.2.1.

## Informazioni su questa operazione

Per individuare il contatore intelligente, consultare la Sezione 2.6 "Struttura interna".

## Procedura

1. Preparare i cavi di comunicazione.

- 2. Allentare il dado del pressacavo "COM0" sul fondo dell'eManager.
- 3. Collegare i cavi ai morsetti 19 e 21 del contatore intelligente.
- 4. Riavvitare il dado sul pressacavo "COM0".
- ---Fine

### Al modulo di controllo EMS 422

## Informazioni su questa operazione

Per individuare il modulo eManager-C1-1 e le sue porte RS485, consultare la Sezione 2.6 "Struttura interna" e la Sezione 271 "Vista frontale"

## Procedura

1. Preparare i cavi di comunicazione.

2. Allentare il dado del pressacavo "COM1" o "COM2" sul fondo dell'eManager

3. Inserire i cavi attraverso il dado e poi il pressacavo.

4. Inserire i cavi nelle porte RS485 del modulo eManager-C1-1, come indicato di seguito.

| 485A2 | 485B2 |
|-------|-------|
| 485A3 | 485B3 |
| 485A4 | 485B4 |

Nota: 485A1 e 485B1 sono precollegati ai terminali 24 e 25 del contatore intelligente.

5. Serrare il dado sul pressacavo "COM1" o "COM2".

---Fine

### Collegamento delle porte Ethernet sullo switch 4.3.

## Informazioni su questa operazione

Per localizzare lo switch, consultare la Sezione 2.6 "Struttura interna".

Lo switch dispone di 16 porte Ethernet, di cui una preconnessa alla porta NET1 del modulo di controllo EMS e le altre 15 riservate al collegamento di più inverter.

## Procedura

1. Preparare i cavi Ethernet.

2. Allentare il dado del passacavo "LAN1" o "LAN2" sul fondo dell'eManager. Inserire il cavo attraverso il dado.

4. Inserire il cavo attraverso il foro delle guarnizioni e guindi il pressacavo. 5. Inserire i cavi nelle porte Ethernet dello switch. 6. Serrare il dado sul pressacavo "LAN1" o "LAN2". ---Fine

# 4.4. Collegamento di altre porte richieste (Opzionale)

In base alle proprie esigenze, è possibile utilizzare le porte riservate, ad esempio le porte NET2, DO e DI del modulo eManager-C1-1 e la porta DRED/RCR del modulo eManager-C1-2.

Di seguito sono elencate le informazioni dettagliate sul collegamento DRED/RCR.Un connettore a sei pin è fornito nella borsa degli accessori.

# 4.4.1. Collegamento DRED (Australia)

Le porte di controllo del segnale DRED sono fornite per soddisfare i reguisiti di certificazione DERD dell'Australia e di altre aree geografiche.

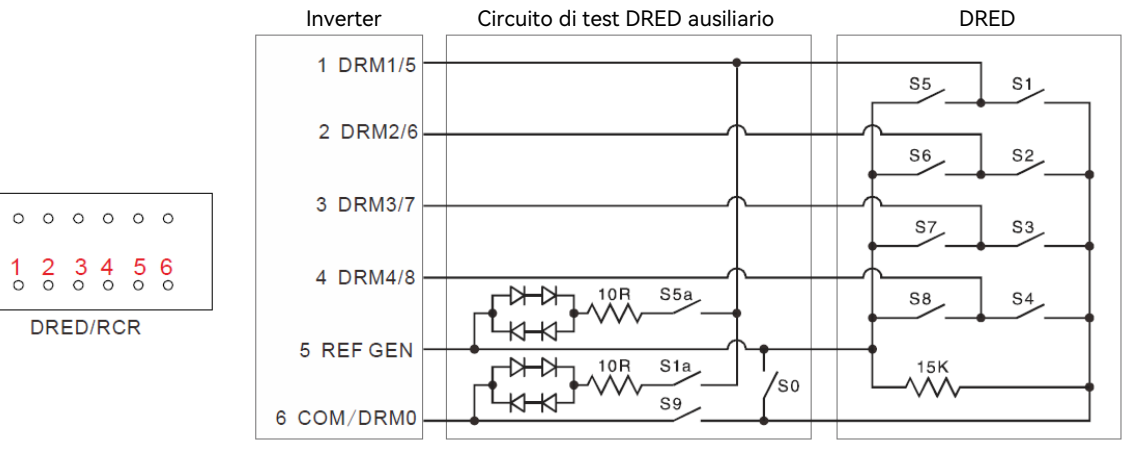

Figura 6.2 Connessione DRED 3. Rimuovere le guarnizioni dal pressacavo.Utilizzare un coltello per praticare un foro nelle guarnizioni.

# 4.4.2. Collegamento RCR (Germania)

Le porte di controllo del segnale RCR sono fornite per soddisfare i requisiti di dispacciamento di potenza in Germania e in altri Paesi e aree geografiche.

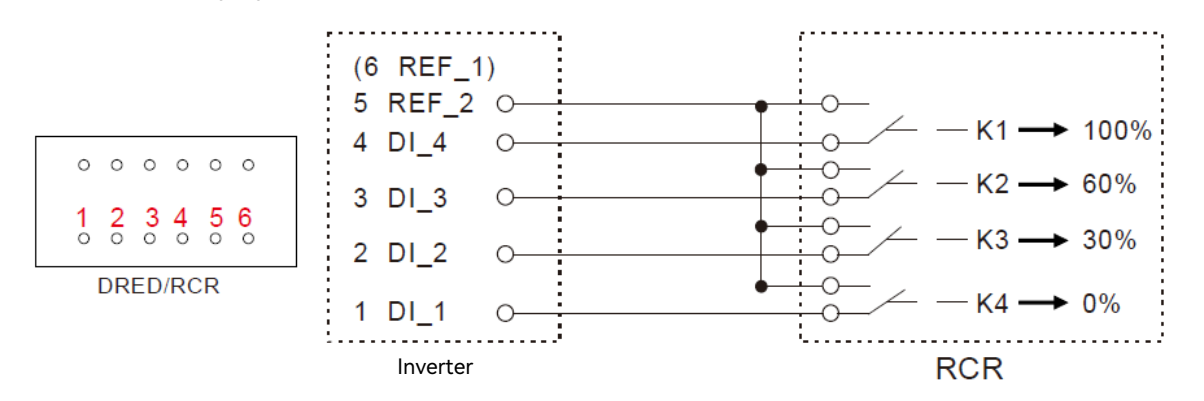

Figura 6.3 Collegamento RCR

# 4.5. Collegamento dell'alimentazione

Negli scenari generali, l'EMS dà la priorità all'alimentazione di rete a 220 V/230 V CA.Se si tratta di scenari fuori rete, è necessario collegare l'alimentazione CC secondo i seguenti metodi di cablaggio dei diversi modelli per garantire il funzionamento normale e stabile della comunicazione e del controllo del sistema.

Modello CHS2: esistono due versioni: versione CHS2 standard e versione CHS2-P.Per i metodi di cablaggio specifici, consultare la versione corrispondente del manuale utente della porta parallela del CHS2.

Modello CM1: attualmente non esiste un'applicazione fuori rete, che è alimentata principalmente dalla rete elettrica CA.Se in futuro sarà prevista un'applicazione fuori rete, fare riferimento alla versione corrispondente del manuale utente della porta parallela CM1 per i metodi di cablaggio specifici.

# 4.5.1. Collegamento dell'alimentatore 220 V/230 V CA

## Informazioni su questa operazione

Per individuare l'interruttore automatico, consultare la Sezione 2.6 "Struttura interna".

L'alimentazione a 220 V/230 V CA è collegata all'interruttore automatico all'interno dell'eManager.

Prerequisito

L'interruttore automatico è in posizione SPENTO.

## Procedura

1. Preparare i cavi di alimentazione CA utilizzando i terminali dei cavi in dotazione.

Spelare l'isolamento di circa 10 mm. Assemblare i terminali dei cavi utilizzando le pinze a crimpare.

2. Individuare il pressacavo POWER AC\_IN nella parte inferiore dell'eManager e allentare il dado.

3. Inserire i cavi di alimentazione attraverso il dado e poi il pressacavo.Inserire i cavi nelle porte dell'interruttore automatico.

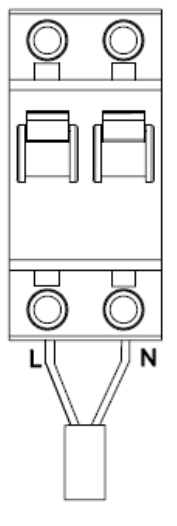

4. Serrare il dado sul pressacavo POWER AC\_IN.

---Fine

# 4.5.2. Collegamento dell'alimentazione a 12 V CC

**Nota:** solo alcuni modelli devono essere collegati a un'alimentazione a 12 V CC.Per i dettagli, consultare il manuale di istruzioni completo della macchina; il diametro di cablaggio CC consigliato è di 1,0 - 2,5 mm<sup>2</sup> (AWG16/15/14).

Informazioni su questa operazione

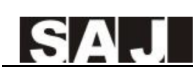

Per individuare il modulo di alimentazione CC-CC, consultare la Sezione 2.6 "Struttura interna".

L'alimentazione a 12 V CC è collegata al modulo di alimentazione CC-CC all'interno dell'eManager.

## Procedura

1. Preparare i terminali dei cavi CC utilizzando i morsetti in dotazione.

Spelare l'isolamento di circa 10 mm. Assemblare i terminali dei cavi utilizzando le pinze a crimpare.

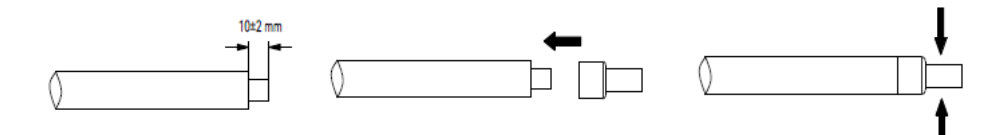

2. Individuare il pressacavo COM1 nella parte inferiore dell'eManager e allentare il dado.

3. Inserire i cavi di alimentazione attraverso il dado e poi il pressacavo.

4. Inserire il cavo negativo nella porta GND e il cavo positivo nella porta Vin del modulo 12 V CC.

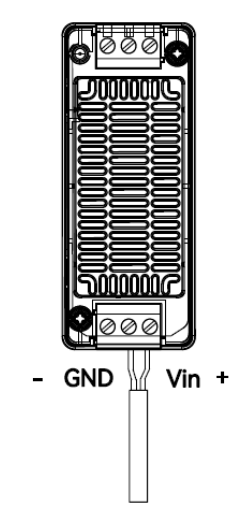

# 5. Serrare il dado sul pressacavo COM1.

---Fine

# 4.6. Messa a terra

## Procedura

1. Inserire il cavo di messa a terra attraverso il pressacavo POWER AC\_IN sul fondo dell'eManager.

## 2. Preparare un terminale OT.

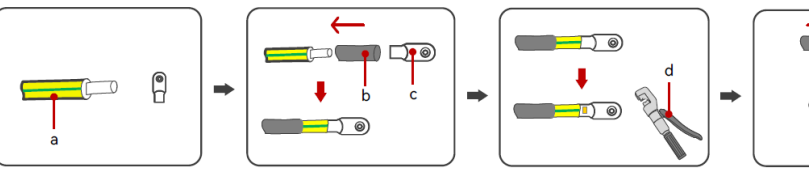

Figura 6.4 Preparazione di un terminale OT

| Denominazione | Descrizione      | Denominazione | Descrizione            | Denominazione | Descrizione  |
|---------------|------------------|---------------|------------------------|---------------|--------------|
| а             | Cavo             | b             | Tubo termorestringente | с             | Terminale OT |
| d             | Pinze idrauliche | е             | Pistola termica        |               |              |

3. Individuare il bullone di messa a terra.Installare il terminale OT sul bullone e serrarlo con il dado flangiato esagonale.

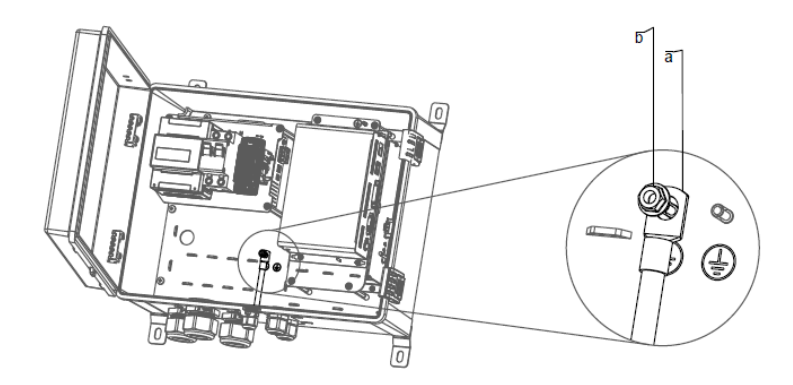

Figura 6.5 Installazione del terminale OT

| Denominazione | Descrizione                |
|---------------|----------------------------|
| а             | Terminale di messa a terra |
| b             | Dado flangiato esagonale   |
|               |                            |

---Fine

| e e |
|-----|

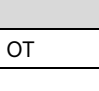

## Collegamento del contatore intelligente 4.7.

# Informazioni su questa operazione

Per individuare il contatore intelligente, consultare la Sezione 2.6 "Struttura interna".

## Procedura

1. Collegare i cavi di rete ai terminali UA, UAB, UC e UN del contatore intelligente.

2. Collegare i cavi di tre trasformatori di corrente (CT) ai terminali 31, 33, 34, 36, 37 e 39 del contatore intelligente.

| Da (CT) | A (contatore) |  |
|---------|---------------|--|
| IA*     | 31            |  |
| IA      | 33            |  |

| Da (CT) | A (contatore) |
|---------|---------------|
| IB*     | 34            |
| IB      | 36            |

| Da (CT) | A (contatore) |
|---------|---------------|
| IC*     | 37            |
| IC      | 39            |

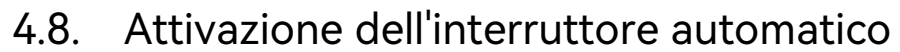

Attivare l'interruttore automatico premendo verso il basso l'interruttore.

### Blocco della scatola 4.9.

Chiudere il coperchio della scatola.Premere le linguette per bloccare il coperchio.

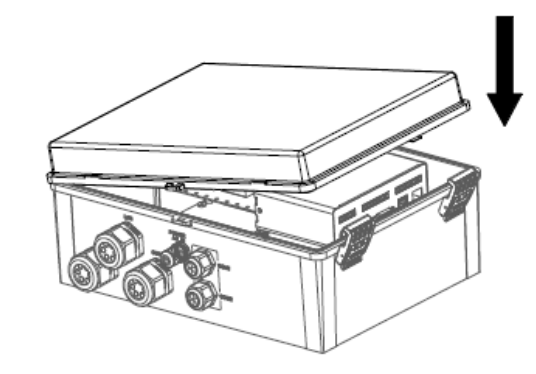

Figura 6.6 Blocco della scatola

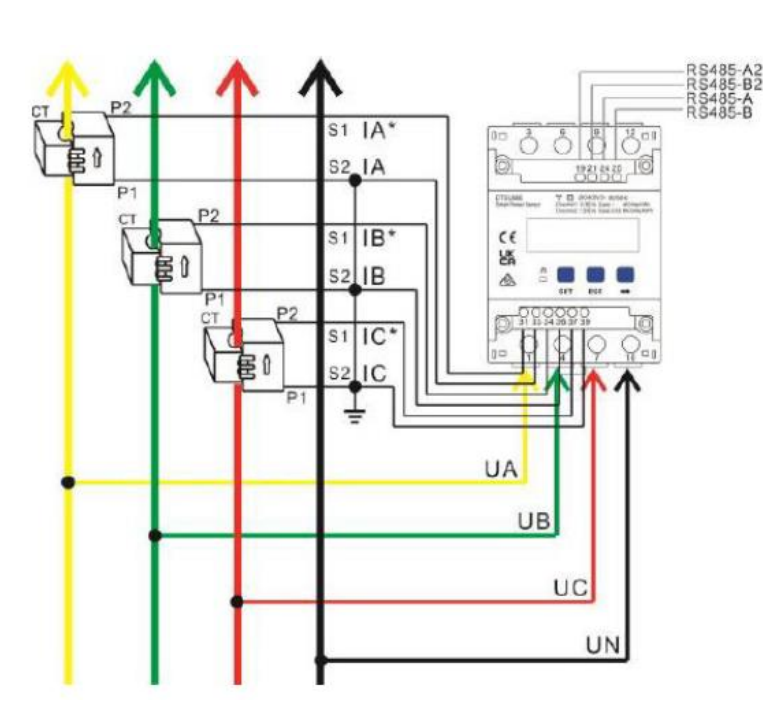

---Fine

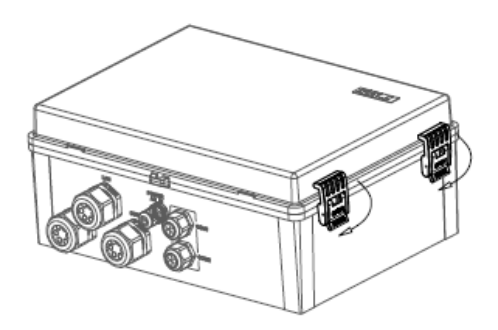

# **MESSA IN FUNZIONE TRAMITE APP**

L'app Elekeeper può essere utilizzata per il monitoraggio sia in prossimità che da remoto.Supporta Bluetooth/4G o Bluetooth/Wi-Fi per comunicare con il dispositivo.

# 5.1. Scaricare l'app Elekeeper

Sul cellulare, cercare "Elekeeper" nell'App Store e scaricare l'app.

## Accesso all'app 5.2.

# Procedura

1. Aprire l'app e fare clic sull'icona a tre punti en nell'angolo in alto a destra.

2. Impostare la lingua su Inglese/Italiano e il Nodo di rete su Nodo estero.

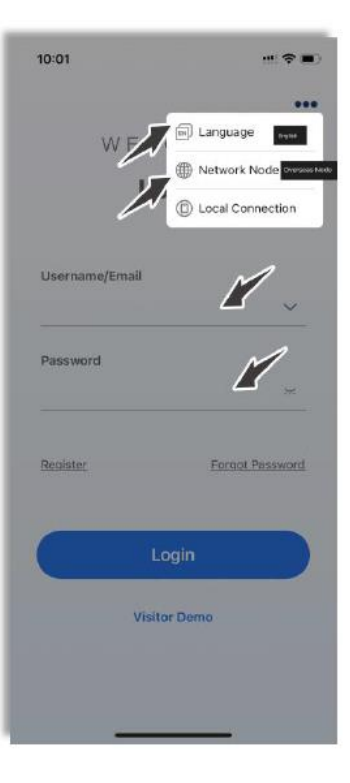

- 3. Se non si dispone di un account, registrarsi prima.
  - a. Fare clic su **Registra**. Scegliere se si è proprietari, installatori o distributori.
  - b. Seguire le istruzioni sullo schermo per completare la registrazione.
- 4. Utilizzare l'account e la password per accedere all'app.
- 5. Accedere all'interfaccia di servizio e selezionare Configurazione remota.
- 6. Verificare che il Bluetooth sia abilitato sul telefono cellulare. Fare clic su **Bluetooth e** poi su Avanti.

## Completamento delle impostazioni di inizializzazione 5.3.

1. Scegliere l'EMS dall'elenco dei dispositivi.Quindi, fare clic su Inizializzazione.

| 11:09      |           | atl 50 🔳      |
|------------|-----------|---------------|
| <          | Bluetooth |               |
| Pairable D | evices 🐇  |               |
| 8 EMS:0    | 1602      | >             |
| 🛞 BlueLir  | nk:00003  | >             |
| (8) Micro: | 00481     | >             |
| 🛞 BlueLir  | nk:02146  | >             |
| 🛞 BlueLin  | nk:11121  | >             |
| 🛞 Micro:   | 00549     | >             |
| 🛞 BlueLir  | nk:02966  | >             |
| 🚯 BlueLir  | nk:05809  | >             |
| 🛞 BlueLir  | nk:01575  | $\rightarrow$ |
| 8 Micro:   | 00094     | >             |

2. Impostare la connessione di rete.Quindi, fare clic su Salva.

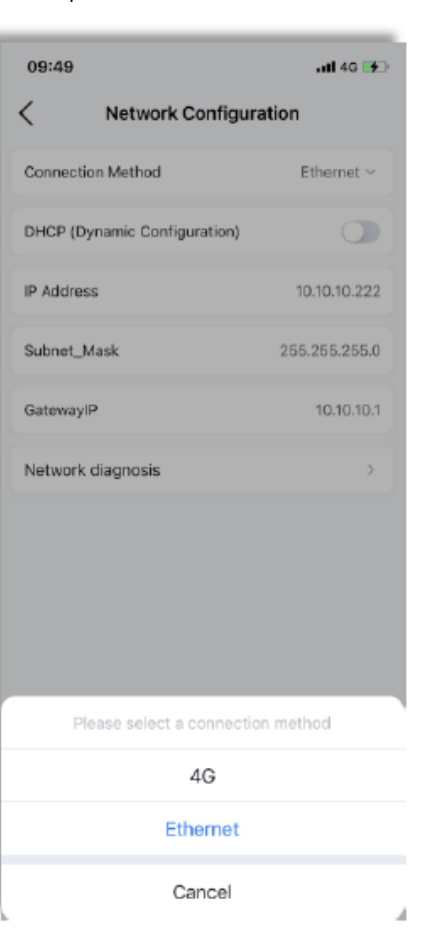

| 09:48                        | atl 40 🐲        |
|------------------------------|-----------------|
| Network Configura            | ation           |
| Connection Method            | Ethernet $\sim$ |
| DHCP (Dynamic Configuration) |                 |
| IP Address                   | 10.10.10.222    |
| Subnet_Mask                  | 255.255.255.0   |
| GatewayIP                    | 10.10.10.1      |
| Network diagnosis            | >               |
|                              |                 |
|                              |                 |
|                              |                 |
|                              |                 |
|                              |                 |
| Save                         |                 |
|                              |                 |

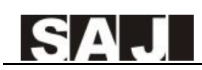

3. Dopo la visualizzazione del messaggio "Rete normale", fare clic su Avanti.

.iti 50 🔳 11:15 < Network Diagnosis 3 ((1)) 11 10 .... . -EMS Router Server Network normal Next Previous

4. Aggiungere i dispositivi necessari per la connessione all'eManager.Quindi, fare clic su Avanti.

| 11:16                                         | 111 5G 🔳                                                            |  |
|-----------------------------------------------|---------------------------------------------------------------------|--|
| < Ad                                          | d device                                                            |  |
| Found the following conn<br>automatically add | nd the following connected devices, click next to<br>omatically add |  |
| OTSU666                                       | 4851DTSU6660000                                                     |  |
| 😔 НС-205-К6Т                                  | CHT6503G2320E0000                                                   |  |
|                                               |                                                                     |  |
|                                               |                                                                     |  |
|                                               |                                                                     |  |
|                                               |                                                                     |  |
|                                               |                                                                     |  |
|                                               |                                                                     |  |
|                                               |                                                                     |  |
|                                               |                                                                     |  |
|                                               |                                                                     |  |
|                                               |                                                                     |  |
|                                               |                                                                     |  |
|                                               |                                                                     |  |
|                                               |                                                                     |  |

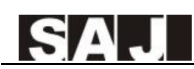

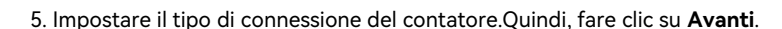

Esempio:

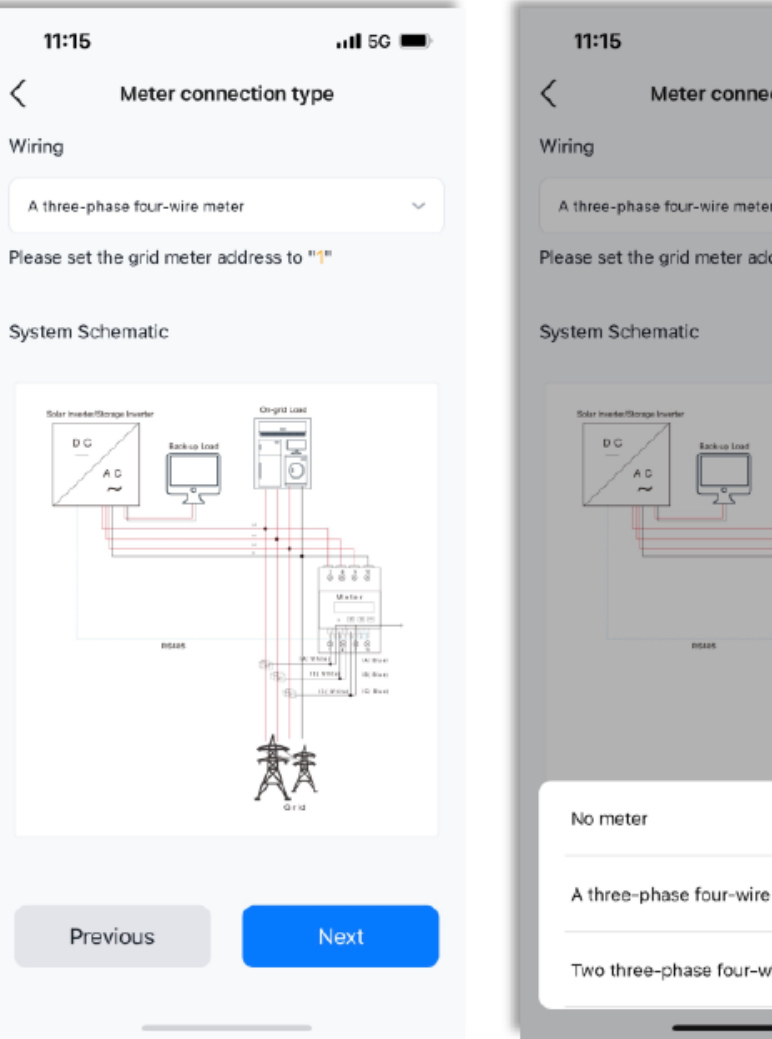

atl 5G 🗩 Meter connection type A three-phase four-wire meter Please set the grid meter address to "1" F Mater CHARLE 111 YTTE 18 8 4 4 IL PONT IS BUT 豪豪 A three-phase four-wire meter  $\checkmark$ Two three-phase four-wire meters

## 6. Impostare la strategia.Quindi, fare clic su Avanti.

Per impostare una nuova strategia, fare clic su **modello** nell'angolo in alto a destra.

| 11:21      |          |                     | <b>ii</b> 5G      |
|------------|----------|---------------------|-------------------|
| <          | Strategy | Configuration       | terr              |
| Current St | trategy  | Peak cutti<br>valle | ng an<br>y fillin |
| Time strat | egy      | Ву                  | mont              |
| Month      |          | S                   | trateg            |
| Jan.       |          |                     | Tes               |
| Feb.       |          |                     | Tes               |
| Mar.       |          |                     | Tes               |
| Apr.       |          |                     | Tes               |
| Мау        |          |                     | Tes               |
| Jun.       |          |                     | Tes               |
| Jul.       |          |                     | Tes               |
| Aug.       |          |                     | Tes               |
| Sep.       |          |                     | Tes               |
| Oct.       |          |                     | Tea               |
| Pre        | evious   | Nex                 | đ                 |
|            |          |                     |                   |

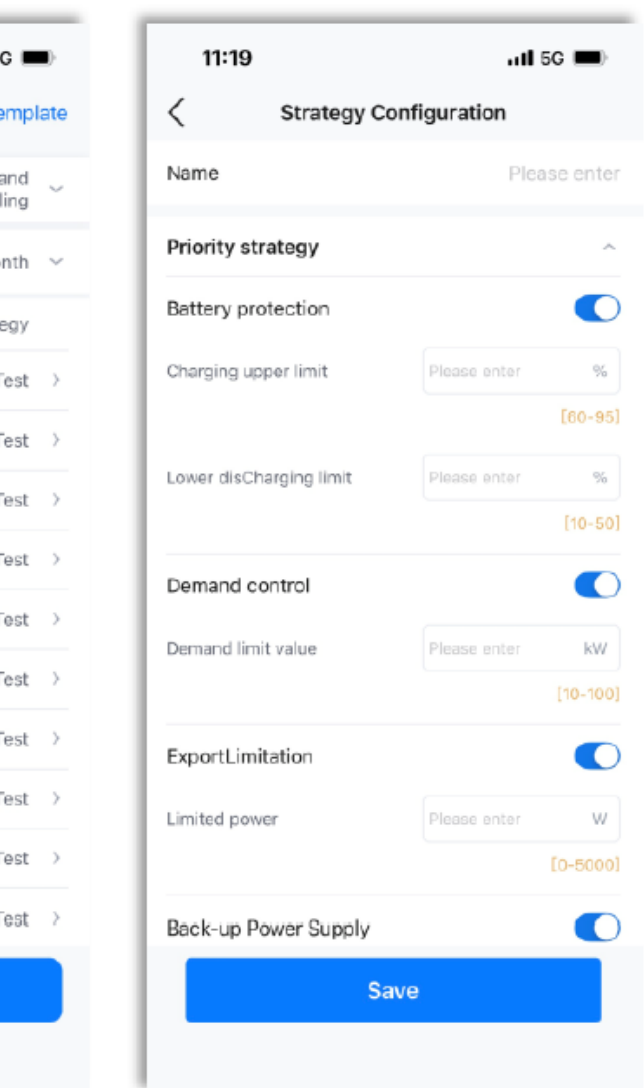

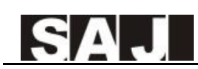

7. Selezionare il Paese e impostare l'ora del dispositivo.Quindi, fare clic su Avanti.

# Esempio:

| 11:24                  |                      |   | ull 5G 🔳       |
|------------------------|----------------------|---|----------------|
| <                      | Safety configuration |   |                |
| National Grid Standard |                      |   |                |
| Country                |                      |   |                |
| Australia              |                      |   | ~              |
| Grid Complia           | nce                  |   |                |
| AS 4777                |                      |   | ~              |
| Device time            |                      |   |                |
| 2023-11-13             | 11:24:24             | = | Auto Time Sync |
|                        |                      |   |                |
| Previ                  | ous                  |   | Next           |
|                        |                      |   |                |

| 11:25                                       |                  | nil 5G 🔳 | Ð |
|---------------------------------------------|------------------|----------|---|
| <                                           | EMS              |          |   |
| 8 eManager-C1                               |                  |          | > |
| Network Configurati                         | on               |          | > |
| Directly connected of<br>Added: 2 Not added | levice<br>: 0    | 2        | > |
| Wiring                                      |                  |          | > |
| Safety configuration                        |                  |          | > |
| Strategy configuration<br>Demand            | on/ExportLimitat | ion/     | > |
| More configuration                          |                  |          | > |
|                                             |                  |          |   |
|                                             |                  |          |   |

8. Visualizzare le informazioni di eManager appena impostate per verificare che tutte le impostazioni siano corrette.

- Per riavviare il dispositivo, scegliere Altre configurazioni > Riavvia dispositivo.
- Per ripristinare le impostazioni di fabbrica del dispositivo, scegliere Altre configurazioni > Ripristina impostazioni di fabbrica.

| 11:26     | i                  | uti 5G 🗩 |
|-----------|--------------------|----------|
| <         | More configuration |          |
| Restore   | Factory Settings   | >        |
| Restart o | levice             | >        |
|           |                    |          |

# 5.4. Configurazione di altri dispositivi collegati all'eManager

Per configurare gli altri dispositivi collegati all'eManager, fare riferimento ai contenuti della messa in servizio contenuti nei rispettivi manuali d'uso.

## Creare un impianto 5.5.

È possibile creare un impianto anche attraverso il portale Web SAJ.Per i dettagli, consultare il Capitolo 6 "CONFIGURAZIONI VIA WEB".

1. Nella scheda Gestione, fare clic 🕀 sull'icona in alto a destra. Selezionare Crea impianto per me.

| 09:22                       |                                              | at 1                                   | •               |
|-----------------------------|----------------------------------------------|----------------------------------------|-----------------|
| Plant In                    | verter Ba                                    | ttery                                  |                 |
| Q Plant Nam                 | ie/Inverter SN/II                            | o 5                                    | Œ               |
| All<br>258814               | • Normal • 44264                             | Alarm = 0<br>1005 20                   | offline<br>3801 |
| Latest install<br>date      | ation 🗸                                      |                                        | ♡ ¶             |
| Offline Macs so             | Current Powe<br>Production To<br>Capacity: 1 | vr: 0.0 W<br>oday: 0.0 kWh<br>10.0 kWp |                 |
| © .<br>Offline<br>∯ Fablana | Matos de Sou<br>Current Pove                 | iza<br>⊪: 6.0 W                        |                 |
| •                           | Production T<br>Capacity: 7                  | oday: 0.0 kWh                          |                 |
| ● Offline<br>会 Celia ba     | tiste                                        | $\bigtriangledown$                     |                 |
| *                           | =                                            | 80 L<br>10 R                           | 0               |

2. Scansionare il codice a barre del numero di serie sull'etichetta dell'alimentazione o inserire manualmente il numero di serie. Fare clic 🕀 per aggiungere il dispositivo. Quindi, fare clic su **Passaggio successivo**.

| 09:32               |                 | ::‼ ♀ ■) |                  | 4:48      | 8888         | a ta 👳         |
|---------------------|-----------------|----------|------------------|-----------|--------------|----------------|
| C                   | Add             | _        | <                | Create    | Plant        |                |
| Please enter the s  | SN              | 8        | Diasce enter th  |           |              |                |
| upports inverter SN | I/SEC Module SM | V/EMS SN | Supports inverte | er SN/SEC | Module SN    |                |
|                     |                 |          | Device1          |           |              | •              |
|                     |                 |          | SN               | 4         | ******       | e finans dan d |
|                     |                 |          | Device Capacity  | •         | 10           | kWp            |
|                     |                 |          | Device2          |           |              |                |
|                     |                 |          | SN               |           | 015700700035 | 140101         |
|                     |                 |          | Device Capacity  | •         | 10           | kiNp           |
|                     |                 |          |                  |           |              |                |
|                     |                 |          |                  |           |              |                |
|                     |                 |          |                  |           |              |                |
|                     |                 |          |                  |           |              |                |
|                     |                 |          |                  |           |              |                |
|                     |                 |          |                  |           |              |                |
|                     |                 |          |                  |           |              |                |
|                     |                 |          |                  |           |              |                |
|                     |                 |          |                  | Next S    | step         |                |

# 3. Configurare le impostazioni dell'impianto.Quindi, fare clic su Crea impianto.

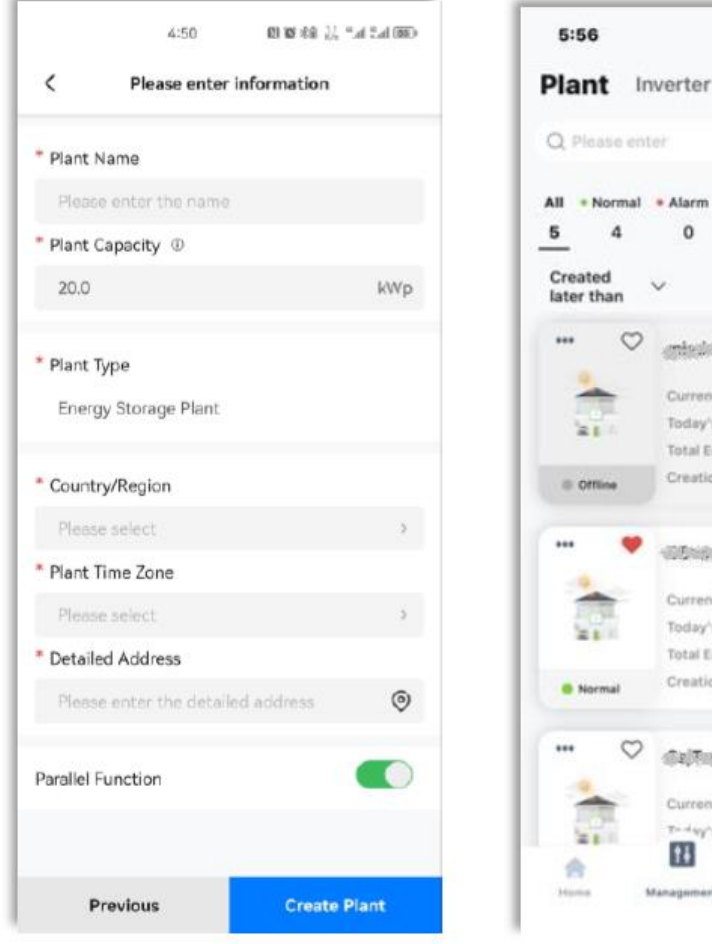

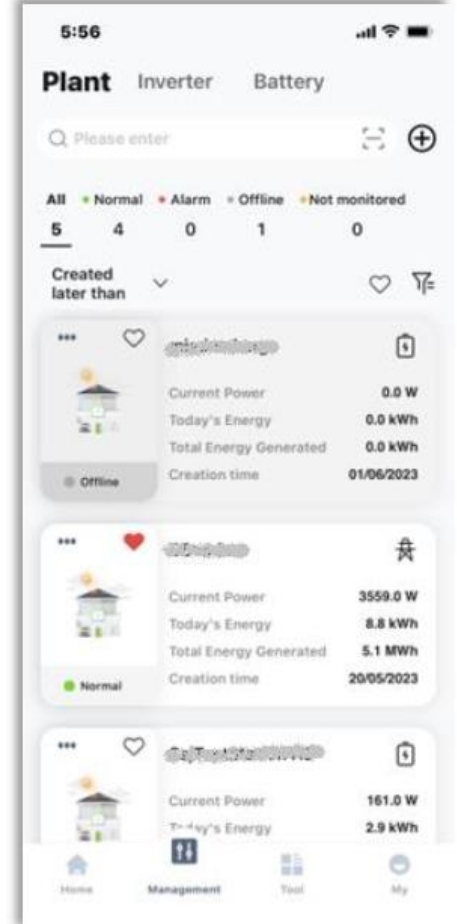

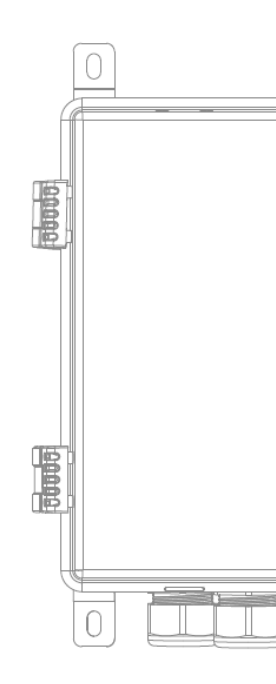

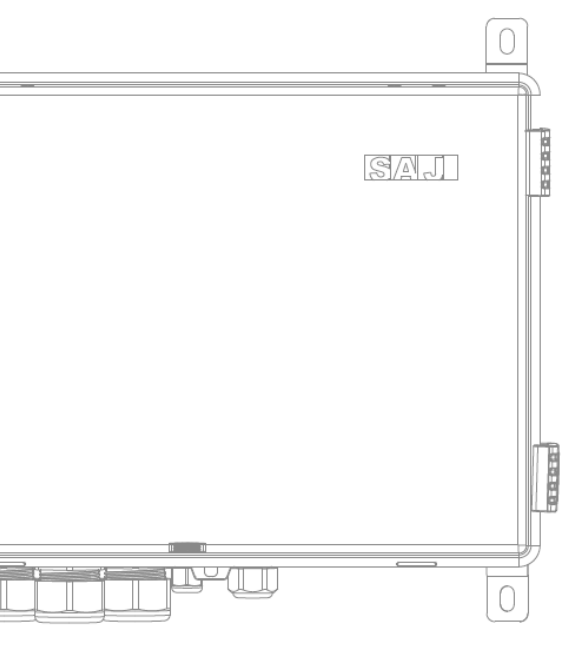

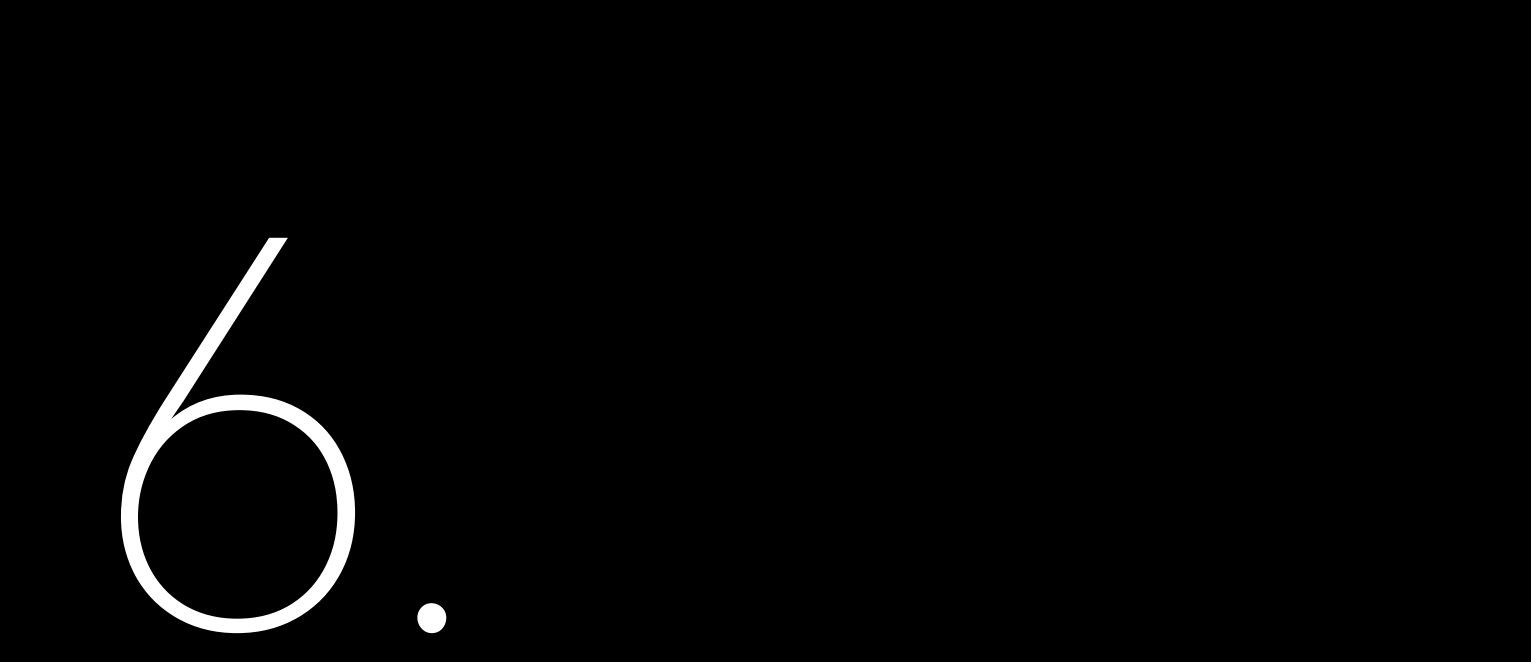

# **CONFIGURAZIONI VIA WEB**

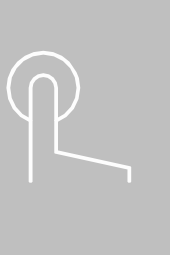

La piattaforma Web eSAJ All-In-One Smart EMS è un sistema di gestione dell'energia intelligente per famiglie in grado di monitorare la produzione di energia e le statistiche di consumo.

La maggior parte delle funzioni di configurazione può essere completata nell'app Elekeeper; tuttavia, alcuni dati, come il contatore intelligente, la climatizzazione, la protezione antincendio e la curva di potenza, possono essere visualizzati solo sulla piattaforma Web.

# 6.1. Accesso alla piattaforma Web

- 1. Accedere a https://esai-home.sai-electric.com
- 2. Per il primo accesso, registrarsi prima.
- a. Fare clic su Non hai ancora un account? Registrati ora.
- b. Sequire le istruzioni per completare la registrazione.

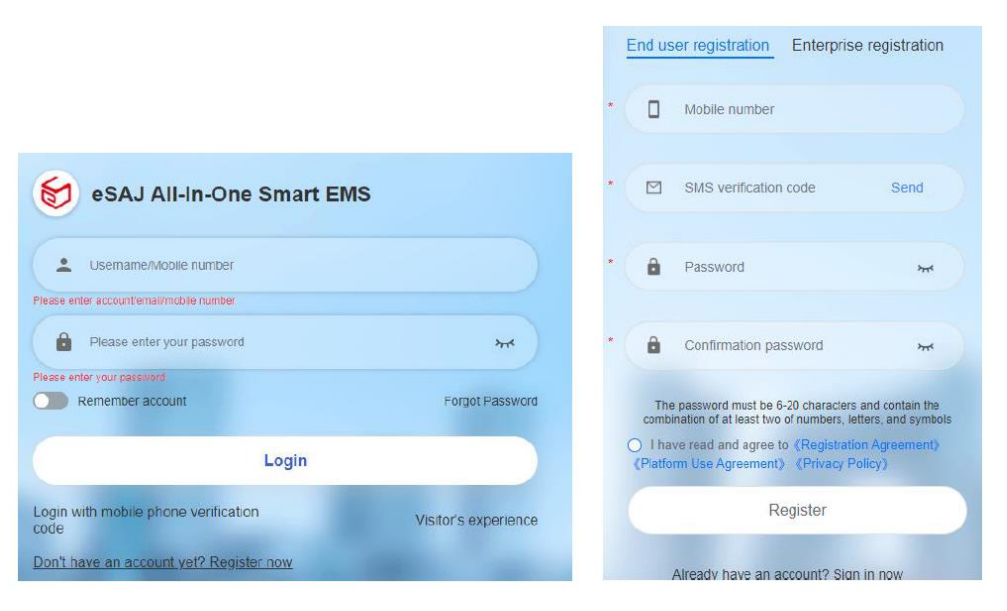

c. Utilizzare l'account e la password per accedere alla piattaforma.

# 6.2. Creare un impianto

1. Nella pagina iniziale, scegliere **Monitoraggio > Impianti** nel riquadro di navigazione sinistro.Fare quindi clic su Aggiungi impianto nell'angolo in alto a destra.

| 😸 eSAJ All-In-One Sn         | nart EMS | <u>▲</u> saj ~ |                         |                              |                            |                    |                       |                      | Switch to old platform |              | English ···    | 🙆 Tinkger   |
|------------------------------|----------|----------------|-------------------------|------------------------------|----------------------------|--------------------|-----------------------|----------------------|------------------------|--------------|----------------|-------------|
| G Home                       |          | Harna          | 46. X.                  |                              |                            |                    |                       |                      |                        |              |                |             |
| Operations Analysis          |          | AL             | ENS                     |                              | Search 😨                   |                    |                       |                      |                        |              | Plant Toansher | Add a plant |
| Service                      |          | 🚖 Add 1        | o favorites 0 Office(5) | <ul> <li>Alarm(0)</li> </ul> | iormal(1) @ Unmonitored(0) |                    |                       |                      |                        |              |                |             |
| Plants                       |          | Status         | Plant Name              | Plant Type                   | Power 1                    | Production Today 1 | Lifetime Production 3 | Installed capacity 3 | Creation time 1        | Owner        |                | Operation @ |
| Devices                      |          |                | EMS                     | Energy Storage               | 11794 W                    | 21.3 KMh           | 1510.5 kWh            | 50 attep             | 2023-11-11 15:22:24    | freezenten.  |                | ΩAI         |
| Alarms                       |          |                |                         | Energy Storage               | 0 W                        | 0 kMh              | 0 kinh                | 50 wwp               | 2023-10-09 16 38:55    | ************ |                | ☆ A I       |
| Al Saving                    |          |                |                         | Energy Storage               | .0 W                       | D 8995             | D MWh                 | 3 kWp                | 2023-08-31 11:37:34    | transfer.    |                | ☆ A I       |
| E Report                     |          |                | -                       | Energy Storage               | 0 W                        | 0 kMb              | 0 km/s                | 50 kiwp              | 2023-08-29-08-48-07    | 1            |                | ☆ A 1       |
| <ul> <li>Settings</li> </ul> |          |                |                         | Energy Storage               | 0 W                        | 0 kWh              | 344.8 kith            | 100 kWp              | 2023-06-28 20 27:08    | 1+++++10     |                | * A 1       |
|                              |          | . 0            |                         | Energy Storage               | ow                         | D k50h             | 0 k00h                | 12 kWp               | 2023-08-23 15 16:26    | leases all   |                | ☆ A I       |
|                              |          |                |                         |                              |                            | Totar 6 c          | Go to 1 10            | (page 5              |                        |              |                |             |

2. Nella finestra Creazione impianto visualizzata, seguire le istruzioni sullo schermo.

a. Nel riquadro Aggiungi un dispositivo, inserire il numero di serie del dispositivo e fare clic su Aggiungi.

| Create Plant |       |     | × |
|--------------|-------|-----|---|
| Add a device |       |     |   |
| Plant Info   | M5530 | Add |   |
| Alarm push   |       |     |   |
| Report       |       |     |   |

Per l'inverter, inserire la capacità del dispositivo.

| Add a device | "Inverter/load monitoring module SN is supported/ems |     |  |
|--------------|------------------------------------------------------|-----|--|
| Plant Info   | Please enter the inverter SN                         | Add |  |
| Alarm push   | FUE makes                                            | ~   |  |
| Report       | EMS module<br>SN M5530Y2325001602                    | ^   |  |
|              | SN CHT6503G2320E00001                                |     |  |
|              | *Device Capacity(kWp)                                |     |  |
|              | 50                                                   |     |  |
|              | Inverter Alias                                       |     |  |
|              | Please enter a device alias                          |     |  |
|              |                                                      |     |  |

b. Nel riquadro Info **impianto**, inserire il nome dell'impianto e la longitudine e impostare **Provincia/Regione** autonoma/Comune in base alle proprie esigenze. Quindi, configurare i dettagli dell'impianto, come l'indirizzo, il tipo e la capacità.

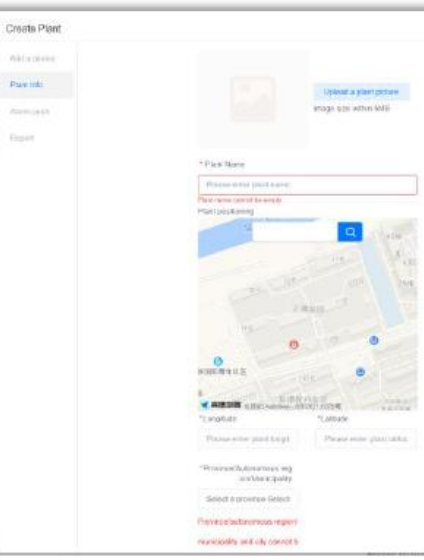

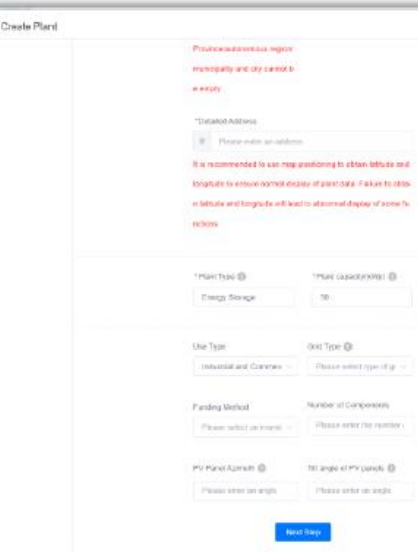

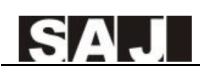

c. Nel riguadro Allarme push, abilitare la funzione Allarme push. Configurare il livello di allarme, il canale push e gli utenti push (fino a 5 utenti). Quindi, fare clic su Passaggio successivo.

| Create Plant |                            | × |
|--------------|----------------------------|---|
| Add a device | Alarm push 📃               |   |
| Plant Info   | Alarm level                |   |
| Alarm push   | General Important Urgent   |   |
| Report       | Push channel               |   |
|              | app Email                  |   |
|              | Push users (Up to 5 users) |   |
|              |                            |   |
|              | No data                    |   |
|              |                            |   |
|              |                            |   |
|              | Next Step                  |   |

d. Nel riguadro Rapporto, impostare l'indirizzo e-mail per la ricezione dei rapporti e degli allarmi dell'impianto. Quindi, fare clic su **Creazione completata** per terminare il processo di creazione dell'impianto.

| Plant report/Alarm receiving email address setting  |                                                                                                    |
|-----------------------------------------------------|----------------------------------------------------------------------------------------------------|
| Add an email address Add up to five email addresses |                                                                                                    |
| Creation is complete                                |                                                                                                    |
|                                                     |                                                                                                    |
|                                                     |                                                                                                    |
|                                                     |                                                                                                    |
|                                                     |                                                                                                    |
|                                                     |                                                                                                    |
|                                                     |                                                                                                    |
|                                                     |                                                                                                    |
|                                                     | Plant report/Alarm receiving email address setting<br>Add an cmail address<br>Add up to five email addresses<br>Creation is complete |

# 6.3. Visualizzare le statistiche dell'impianto

1. Nella pagina iniziale, scegliere **Monitoraggio > Impianti nel** riguadro di navigazione sinistro.

Cercare il nome dell'impianto e fare clic su **Cerca**. Ouindi, fare clic sull'impianto desiderato.

| 😥 eSAJ All-in-One Smart EMS             | 14 | eat V             |                         |                      |                |                    |                       |                      | Switch to old platform | • • • • • | Ergich        | () (Bayerson |
|-----------------------------------------|----|-------------------|-------------------------|----------------------|----------------|--------------------|-----------------------|----------------------|------------------------|-----------|---------------|--------------|
| 🗇 Hasse                                 |    | 60'80 <b>P</b> 60 | au x                    |                      |                |                    |                       |                      |                        |           |               |              |
| <ul> <li>Operations Analysis</li> </ul> |    | AI                | V ENS                   | Search               | 8              |                    |                       |                      |                        |           | Sent Toensler | AM a plant   |
| Service V                               |    | * ADD             | e favoriles 🛛 Offined5) | Alam IQ     Normal(1 | Unmonitared:00 |                    |                       |                      |                        |           |               |              |
| Park                                    |    | Biatus            | Plant Name              | Plant Type           | Power 0        | Production Today 0 | Lifetime Production 0 | Installed capacity 0 | Creation time 0        | Owner     |               | Operation 🔮  |
| Devices                                 |    |                   | EMB                     | Energy Blorage       | 11704 W        | 21.3 KWh           | 1518.5 kWh            | 50 killip            | 2023-11-11 15:22:24    | 1         |               | ☆ A i        |
| Marris.                                 |    |                   | Jan Statements          | Energy Storage       | 0 W 0          | 0 kWh              | 0 aven                | 50 kHg               | 2023-10-00 10:38:55    | t         |               | άA.L         |
| ⊡ to Saving ~                           |    |                   |                         | Energy Storage       | ew.            | 0 kWb              | a wat                 | s kwp                | 2023-08-51 11:37 54    | 1         |               | \$ 8 I       |
| 🕐 Report 🗸                              |    |                   | 200 (MARKAN)            | Energy Blorage       | 0 W 0          | 0.5005             | a wate                | 50 kmp               | 2023-08-29 08:48:07    | 1         |               | ☆ A 1        |
| © Svanju                                |    |                   | Constantiation          | Energy Storage       | 0 W 0          | 0 MMh              | 244.8 kWh             | 100 KNB              | 2023-00-20 20:27 00    | t         |               | 🔹 A. E.      |
|                                         |    |                   | E desenants             | Блицу болади         | 0.11           | 0.800              | a wan                 | 13 kmp               | 2023.08.23 15 16 25    | 1         |               | ☆ A I        |
|                                         |    |                   |                         |                      |                | 1004 N - C - 1     | > Go10 1 10000        | р                    |                        |           |               |              |

2. Visualizzare le statistiche dell'impianto.

- controllare le seguenti aree:
  - la rete, l'inverter, i carichi e le batterie.

  - quest'area per visualizzare i dati in formato Excel.
  - l'energia per mese, trimestre o anno.

  - standard e converte il risparmio in contributi di alberi piantati.

Nella pagina **Panoramica** è possibile visualizzare i dati relativi alla produzione, al consumo, all'importazione, all'esportazione, alla carica e alla scarica di oggi.Nel frattempo, è possibile scorrere verso il basso per

Panoramica dell'energia: fornisce un diagramma di connessione dinamico tra gli impianti fotovoltaici,

Info impianto: elenca l'indirizzo dell'impianto, il nome del proprietario, la capacità e l'ora di creazione.

Analisi energetica: è possibile visualizzare la produzione e il consumo di energia elettrica per giorno, settimana, mese, anno o in totale. Inoltre, è possibile fare clic su Esporta nell'angolo destro di

Confronto energia: è possibile selezionare diversi tipi di energia dall'elenco a discesa per visualizzare

Meteo dell'impianto: mostra l'attuale situazione meteorologica nella vostra zona.

Contributo sociale: fornisce le statistiche di riduzione delle emissioni di CO2 e di risparmio di carbone

| eBAJ All-In-One Smart EMB   4 set                                  | ~                                                               |                                                        |                                                                                                    | Buttch to old plat                                     |                                                                                                    |
|--------------------------------------------------------------------|-----------------------------------------------------------------|--------------------------------------------------------|----------------------------------------------------------------------------------------------------|--------------------------------------------------------|----------------------------------------------------------------------------------------------------|
| ENS O                                                              |                                                                 |                                                        |                                                                                                    |                                                        | 27 Loniveptiled 2023 11-10 11 (2)                                                                                                    |
| Teday's production<br>21.3 sinn<br>Underson Production<br>155 oran | Toda's conception<br><b>Q</b> can<br>Tanat Concerption<br>g can | Input Indus<br>174.72 each<br>Indu Input<br>5.79 state | Propert Kolog<br>27.56 strats<br>Tarafangant ananga<br>1.85 strats                                                                                                    | Table belongs<br>92,54 cm<br>Table through<br>(24) cmm | Tabler's discharge<br>444, 65 with<br>Table discharge<br>2, 56 with                                                                                                    |
| Energy overview                                                    |                                                                 |                                                        |                                                                                                    | Inc                                                    | shareprode Plant Info Users >                                                                                                    |
|                                                                    |                                                                 | Science 11.79 Mil                                      | 18.96 AV                                                                                                    |                                                        |                                                                                                    |
|                                                                    |                                                                 |                                                        | 1334 Mar<br>Korry ut<br>Korry<br>Korry<br>K |                                                        | Her rations and the second second sec |
| Energy analysis                                                    |                                                                 |                                                        | 1334 Mar<br>Korry ut<br>Korry<br>Korry<br>K | C 2015-14-18                                           | Pertodence <u>sease</u><br>Pertodence <u>sease</u><br>Bases <sup>1776</sup><br>Bases <sup>1776</sup><br>Bases <sup>1776</sup><br>Bases <sup>1776</sup><br>Contentine (355-1-19 6) 223                                                                                                    |

• Nella pagina **Dispositivo**, è possibile visualizzare le statistiche di **EMS**, Inverter, Batteria, Climatizzazione e **Protezione antincendio**.

| 8.0 | U AlHn-One Smart EMS   ⊥ uij ∨                               |                        |                         |         | Shuitzh ta aidy  | 1                   |                                  |
|-----|--------------------------------------------------------------|------------------------|-------------------------|---------|------------------|---------------------|----------------------------------|
|     | Bana Para × Los +                                            |                        |                         |         |                  |                     |                                  |
| ۲   | EMS 9                                                        |                        |                         |         |                  | 0                   | Carl spanned 2023-01-16 11:32:01 |
|     | Overview Device Alerm                                        |                        |                         |         |                  |                     |                                  |
| 8   | Invester Ballery At conditioning The polection               |                        |                         |         |                  |                     |                                  |
| 8   | Cfline(1)     Azem(2)     Normal(1)     Dimentary machine(2) | History(I) Investor SN | Starth                  |         |                  |                     |                                  |
| •   | SGRAS SN                                                     | Туро                   | Device model            | Power   | Production Today | Lifetime Production | Operation @                      |
|     | • conditional of the                                         | Storage inverter       | 042-589-75              | 11794 W | 21.0 kWh         | 1510.5 kMh          | z - i                            |
|     |                                                              |                        | Total 1 - < 1 - Ge to 1 | Wyage   |                  |                     |                                  |

- Nella pagina **Allarme**, è possibile visualizzare i dettagli dell'allarme in base alla gravità o allo stato.
  - Per gravità: Allarme di emergenza > Allarme importante > Allarme generale
  - Per stato:

# • Aperto: Allarme attuale

• Chiuso: Storico allarmi

| 😽 eSA       | J All-In-One       | e Smart EMS   🚠 saj 🗸                                       |                                                                                                    |               |                       | Switch to old platform | English 🗸 🙆 🖏 🖓                    |
|-------------|--------------------|-------------------------------------------------------------|----------------------------------------------------------------------------------------------------|---------------|-----------------------|------------------------|------------------------------------|
| 6           | Home Plan          | its × EMS ×                                                 |                                                                                                    |               |                       |                        |                                    |
|             | EMS 🥑<br>Overview  | Device Alarm                                                |                                                                                                    |               |                       |                        | & Last updated 2023-11-15 11:32 01 |
| 6<br>1<br>0 | Open<br>Inverter S | Closed<br>SN Please enter atarm nam > 22<br>gency atarm (0) | 223-11-02 To 2023-11-15 🛄 Search Reset<br>General alarm (0)                                                                                                    |               |                       |                        | Export report                      |
|             | Status             | Alarm name                                                  | Inverter SN                                                                                                    | Alarm plant   | Alarm occurrence time | Alarm recovery time    | Operation 🖶                        |
|             | •                  | Battery Open Circuit Fault                                  | Alternational Action of the Action of the | EMS           | 2023-11-09 18:55:27   | 2023-11-09 19:53:56    | ۵                                  |
|             | •                  | Battery Open Circuit Fault                                  |                                                                                                    | EMS           | 2023-11-09 17:12:40   | 2023-11-09 17:20:16    |                                    |
|             | •                  | Low Battery Discharge Voltage Fault                         |                                                                                                    | EMS           | 2023-11-09 17:12:21   | 2023-11-09 17:12:40    |                                    |
|             | •                  | Battery Open Circuit Fault                                  |                                                                                                    | EMS           | 2023-11-09 17:04:19   | 2023-11-09 17:11:09    |                                    |
|             | •                  | Low Battery Discharge Voltage Fault                         | creasing and the possible                                                                                                    | EMS           | 2023-11-09 17:03:59   | 2023-11-09 17:04:19    | ۵                                  |
|             | •                  | Battery Open Circuit Fault                                  | (TEAL CONTRACTOR OF CONTRACTOR OF C                                                                                                    | EMS           | 2023-11-09 16:41:27   | 2023-11-09 16:56:40    | ۵                                  |
|             | •                  | Low Battery Discharge Voltage Fault                         | Children and children and chi                                                                                                    | EMS           | 2023-11-09 16:40:59   | 2023-11-09 16:41:27    | ۵                                  |
|             | •                  | Battery Open Circuit Fault                                  | (conditional income                                                                                                    | EMS           | 2023-11-08 18:26:37   | 2023-11-08 18:48:10    | ۵                                  |
|             | •                  | Low Battery Discharge Voltage Fault                         | Case Minister Minister Mi<br>Minister Minister Minister Minister Minister Minister Minister Minister Minister Minister Minister Minister Minis                                                                                                    | EMS           | 2023-11-08 18:25:53   | 2023-11-08 18:26:37    | ▲ ♀                                |
|             | •                  | Battery Open Circuit Fault                                  |                                                                                                    | EMS           | 2023-11-08 16:57:21   | 2023-11-08 16:57:47    |                                    |
|             |                    |                                                             |                                                                                                    | < 1 Jump to 1 |                       |                        | 0                                  |

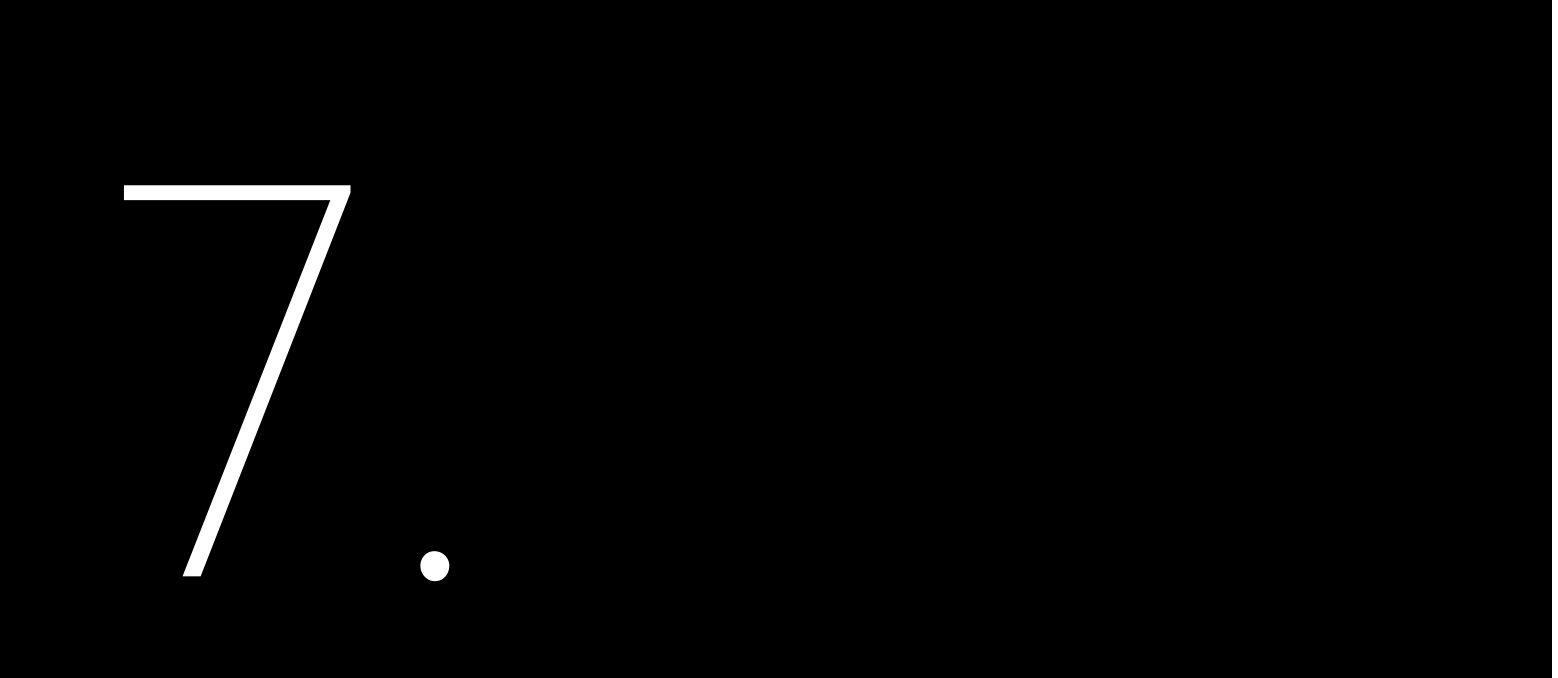

# **OPERAZIONI VIA LAN** (QUASI ALLA FINE)

Su questo Web locale, i dati del dispositivo in tempo reale verranno aggiornati ogni due secondi.

## Collegamento dell'EMS al computer 7.1.

## Procedura

1. Preparare un cavo RJ45.

2. Aprire la scatola dell'EMS.

3. Collegare un'estremità del cavo a una delle seguenti porte dell'EMS:

- •
- •

4. Collegare l'altra estremità del cavo al computer.

---Fine

### Accesso al Web locale 7.2

1. Aprire il computer, impostare l'indirizzo IP, la maschera di sottorete e il gateway predefinito.

di rete avanzate nel riguadro di destra.

| ← Settings                             |                                                                 |
|----------------------------------------|-----------------------------------------------------------------|
| 2 Manue                                | Network & internet                                              |
| Find a setting Q                       | Ethernet<br>Authonfication, IP and DNS settings, metaroci netwo |
| Home System                            | VPN<br>Add, connect, manage                                     |
| Bluetooth & devices                    | (If) Mobile hotspot<br>Share your internet connection           |
| Network & Internet     Personalization | Airplane mode<br>Stop wireless communication                    |
| Apps                                   | Proxy<br>Proxy server for Wi-Fi and Ethernet connections        |
| Time & language Gaming                 | Dial-up     Set up a dial-up internet connection                |
| Accessibility                          | Advanced network settings                                       |
| Privacy & security     Windows Update  | CELLING CHECK COMPANY AND A COMPANY                             |

Porta Ethernet dello switch.Per localizzare lo switch. consultare la Sezione 2.6 "Struttura interna".

Porta NET2 del modulo eManager-C1-1.Per individuare la porta NET2, vedere la sezione 2.7.1 "Vista frontale".

a. In Impostazioni, selezionare Rete e Internet nel riguadro di navigazione sinistro e poi selezionare Impostazioni

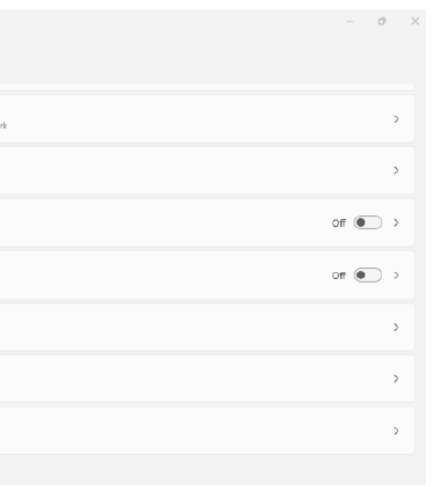

- b. Selezionare la rete Ethernet.Individuare Altre opzioni adattatore e fare clic su Modifica.
- c. Nella finestra di dialogo visualizzata, selezionare la versione del protocollo Internet e fare clic su Proprietà.
- d. Nella finestra di dialogo visualizzata, selezionare Usa il seguente indirizzo IP e impostare come segue:

| • Use the following IP address: |                     |
|---------------------------------|---------------------|
| IP address:                     | 192 . 168 . 1 . 110 |
| S <u>u</u> bnet mask:           | 255 . 255 . 255 . 0 |
| Default gateway:                | 192.168.1.1         |

2. Aprire il browser e inserire il seguente indirizzo IP nella barra degli indirizzi.

A seconda della porta EMS utilizzata per la connessione, gli indirizzi IP variano:

- Porta Ethernet sullo switch: 192.168.1.136
- NET2 sul modulo di controllo EMS: 192.168.2.136

3. Utilizzare l'account **sajComm** e la password **080808** per accedere.

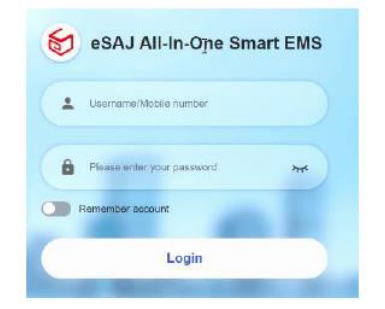

4. (consigliato) Per modificare la password, fare clic sul nome dell'account **sajComm** nell'angolo superiore destro e selezionare **Centro personale**.Quindi, seguire le istruzioni sullo schermo per impostare una nuova password.

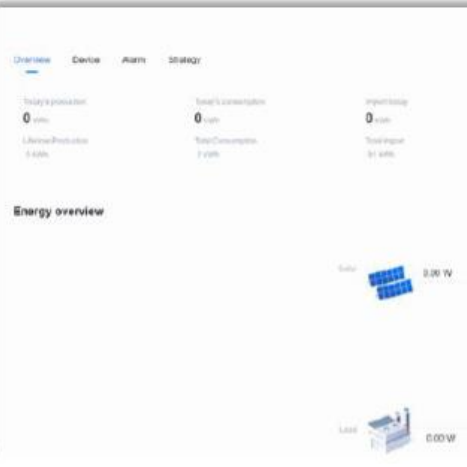

# 7.3. Visualizzazione delle informazioni sul dispositivo

1. Per visualizzare le informazioni sul dispositivo, fare clic sulla scheda **Dispositivo** e selezionare il dispositivo desiderato dall'elenco sul lato sinistro.

| District Device Ala                  | m Grołegy                 |  |
|--------------------------------------|---------------------------|--|
| El Invetior<br>ConVMINITADARCIMINATI | Deme into Real-Drive date |  |
| C Electric motor                     | Model                     |  |
| 0.00                                 | - IN                      |  |
|                                      | PC .                      |  |
|                                      | Hamfand & Wenney Ne       |  |
|                                      | Serbason Section No.      |  |
|                                      | Pata ta                   |  |
|                                      | 6.4311 Mande              |  |
|                                      | LAR1 Gw                   |  |
|                                      | LAN1 ONL                  |  |
|                                      | LAND IP                   |  |
|                                      | WAN2 Water                |  |
|                                      |                           |  |

|                                                       | Region                                                  | excomn v C                                               |
|-------------------------------------------------------|---------------------------------------------------------|----------------------------------------------------------|
| Experiments<br>O were<br>Third count energy<br>denset | through schedup<br>O anno<br>Thinki dharga<br>ta's anno | Egn out +<br>Train: +<br>O sale:<br>Data Honega<br>4 10% |
|                                                       |                                                         | Sinding scheduling 3                                     |
| алын <u>а</u> нтан а                                  | Balary<br>SOCI dhe                                      |                                                          |

|                                | Exglan | 🚫 sijConn 🗸 |
|--------------------------------|--------|-------------|
|                                |        |             |
| eManager-C1                    |        |             |
| M5530.232500x849               |        |             |
| 100                            |        |             |
| 192.158.1.136                  |        |             |
| 255 255 256.0<br>192 198 1.1   |        |             |
| 8888                           |        |             |
| 102,108,2,198<br>255,255,255,0 |        |             |
| 192.956.2.1                    |        |             |

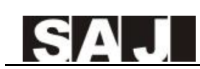

2. Per controllare gli allarmi segnalati, fare clic sulla scheda **Dispositivo** per visualizzarli in diversi stati.

- Aperto: Allarme attuale
- Chiuso: Storico allarmi

| ſ | ← C ① localhest.9919/index    |                    |                   |                      |           | P         | A <sup>h</sup> | Ŷ | Φ | n      | ¢    | 9 <u>9</u> | <br>0 |
|---|-------------------------------|--------------------|-------------------|----------------------|-----------|-----------|----------------|---|---|--------|------|------------|-------|
| l | Overview Device Alarm Stategy |                    |                   |                      | Ergish    |           |                |   | 0 | sajCor | mm ~ |            | 0     |
| l | Open Closed                   |                    |                   |                      |           |           |                |   |   |        |      |            | +     |
| l | Alarin name                   | Inverter SN        |                   | Alam occurrence time | Alarm upd | late time | e 0            |   |   |        |      |            |       |
| l | BMS Lost.Com Warn             | CHV6503G2320ED0001 |                   | 2023-11-15-08:27:01  |           |           |                |   |   |        |      |            |       |
| ļ |                               |                    | Total 1 10/page - | 1 Golo 1             |           |           |                |   |   |        |      |            |       |

3. Per visualizzare e configurare la strategia, fare clic sulla scheda Strategia.

- Strategia locale: visualizza la strategia corrente.
- **Configura strategia:** modifica la strategia.
- Modello di strategia: crea una nuova strategia.

| orview Device Alam | n Sintegy          |                 |                                                                                                    |             | English          | C satConn -       |
|--------------------|--------------------|-----------------|----------------------------------------------------------------------------------------------------|-------------|------------------|-------------------|
| Peak shaving a     | and valley filling |                 |                                                                                                    |             |                  | Configure strangy |
|                    |                    |                 |                                                                                                    | •           |                  | < 2023-11 )       |
| Denter             | Monozy             | Tenday          | wettersday                                                                                                    | Thursday    | Finan            | 54,209            |
| 29                 | 30                 | 31              |                                                                                                    | 2           | . ż.             | 4                 |
|                    |                    |                 | (MSUCARIDADARD)                                                                                                 | Mithimpilia | eleasermites     | NICEGREEN         |
| 6                  |                    | 7               |                                                                                                    | 0           | 10               | 11                |
| I MARKANSI         | PREMIERA           | MALANDINOP      | No. of the second second second second second second second second second second second second second second se | MARINERISIO | STREET           | MARINES.          |
| 12                 | 13                 | 14              | 0                                                                                                    | 16          | 17               | 18                |
| 2014/EDFINENEI/EDF | THURSDAILED        | Nucaimento-     | 1 Musikingentasia-                                                                                              | Nucliments  | XHARES-ED-MARES- | THICK GLODE       |
| 19                 | 20                 | 21              | 22                                                                                                    | 29          | 24               | 25                |
| ( restanionates    | 99arts/tampics     | Mademantheyalah | Philacanana and                                                                                                 | minimum     | 194/85/040889    | MOSHTHMAN>        |
| 26                 | 27                 | 26              | 29                                                                                                    | 30          | 1                | 2                 |
| SHORTHONE .        | #ET27DHAM          | Michighean      | STREETS AND AND AND AND AND AND AND AND AND AND                                                                 | Nutrimmena. |                  |                   |
|                    |                    |                 |                                                                                                    |             |                  |                   |

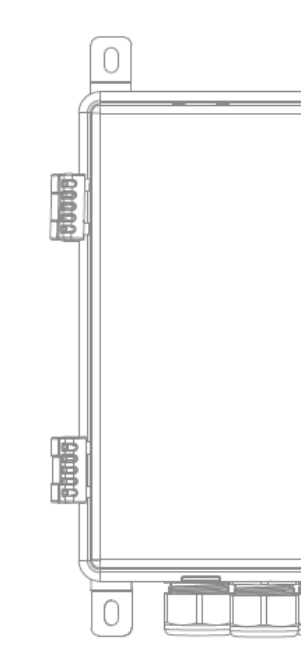

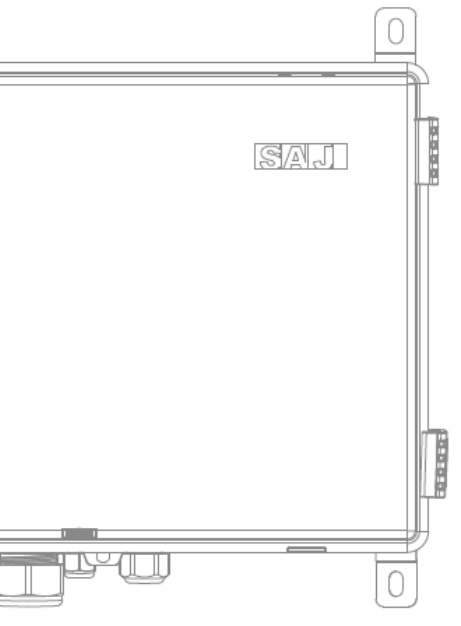

# **APPENDICE**

## 8.1. Riciclaggio e smaltimento

Ouesto dispositivo non deve essere smaltito come rifiuto residenziale.

Un dispositivo giunto a fine vita non deve essere restituito al rivenditore; deve essere invece smaltito con cura da un centro di raccolta e riciclaggio autorizzato nella vostra zona.

8.2. Trasporto

Prestare attenzione al trasporto e alla conservazione del prodotto.

8.3. Garanzia

Controllare le condizioni e i termini di garanzia del prodotto sul sito web di SAJ: https://www.saj-electric.com/.

## Contattare il supporto 8.4.

Guangzhou Sanjing Electric Co., Ltd.

Indirizzo: SAJ Innovation Park, No.9, Lizhishan Road, Guangzhou Science City, Guangdong, P.R.China. Codice postale: 510663 Sito Web: https://www.saj-electric.com/

## Supporto tecnico e assistenza

Tel:+86 20 6660 8588 Fax: +86 206660 8589 E-mail: service@saj-electric.com

Vendite internazionali

Tel: 86-20-66608618/66608619/66608588/66600086 Fax: 020-66608589 E-mail: info@saj-electric.com

Vendite in Cina

Tel: 020-66600058/66608588 Fax: 020-66608589

# 8.5. Marchio di fabbrica

SAJ è un marchio di fabbrica di Sanjing.

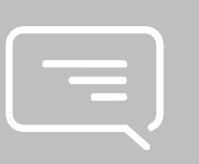